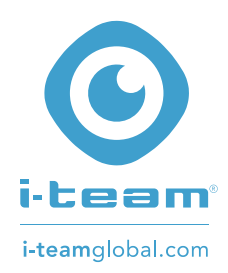

# i-link<sup>®</sup> **User manual** One place for all your tools, machines and compliances

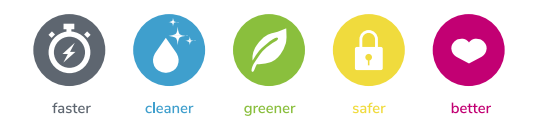

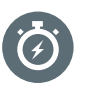

# Faster:

Thanks to the cloud-based platform, access to i-link<sup>®</sup> is simple and global. You can track, report, and find your assets within seconds. Open the web application and find all your assets in one glance. No need to go through other systems, notes, or agendas.

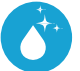

# **Cleaner:**

In the online overview of your entire inventory (tools, machines, and compliances) you can instantly see how connected machines are used, how they perform and where they're located. Rest assured that your assets are being used to its full potential to meet all the required cleaning and hygiene standards.

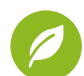

#### Greener:

You can easily find (and add) important documents and manuals to your online inventory and make them accessible for assigned users. This means less need for paper, resulting in less paper waste. Moreover, as you always have maintenance on time, your assets will last longer and be more sustainable.

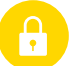

#### Safer:

It's possible to set rules for alerts (e.g., reminders for maintenance or alerts for inspection of the fire extinguisher, emergency exit signs, AED, elevators, sprinklers, first aid kit, and so on). You can even troubleshoot an issue to your i-partner or coworker responsible for maintenance. This means your assets will be up to date and safe to use.

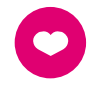

#### Better for everyone:

With i-link you get valuable insights in the usage of your cleaning equipment and never miss required maintenance or important updates. This way you can utilize the assembled data for more efficiency and safety in your buildings and cleaning routines.

Future Cleaning Technologies B.V. Hoppenkuil 27b, 5626 DD Eindhoven, The Netherlands Telephone: +31402662400 Email: hello@i-teamglobal.com Internet: www.i-teamglobal.com

\_

Model: i-link

Date: 09/01/2022

Product code: i-link Version: v.1.0

# Preface

The i-link<sup>®</sup> web application is a primary tool to manage your assets, including machines with and without i-link modules. The machines with integrated i-link modules contain specialized IoT-Modules that read out sensor data. The sensor data is being sent up to our cloud and are analyzed by specialized algorithms. The data is then prepared and displayed in i-link to give you deep insights about the life cycle and usage of your machines.

# Purpose of the manual

This user manual contains all the information for correct and efficient use of the i-link web application.

These instructions are intended for any person who works with i-link. Users typically include:

- Administrators
- Maintenance personnel or technicians
- Operators

Ensure you have fully read and understood the instructions in this user manual before you use i-link.

Store the user manual in a safe place for future reference.

i-team retains the right to change the design, specification, and performance criteria of its products without notice or obligation.

### **Roles in i-link**

You can assign users different role levels with different authorizations:

- Admin User: has access to all features of i-link.
- Editor: has access to **Assets**, **Tickets**, and **Dashboard**. An editor can add or edit assets and tickets.
- Standard User: has access to **Assets**, **Tickets**, and **Dashboard**. A standard user can view assets and can add or edit tickets.

# Reading guide

| Terminology    | Explanation                                                                                                    |
|----------------|----------------------------------------------------------------------------------------------------|
| Asset          | A machine or device which you can manage and view data of in i-link.                                                                                                    |
| Asset category | A machine or device category. Asset categories may include, for example,<br>floor scrubbers, vacuum cleaners, air purifiers, etc. Multiple asset types can<br>be assigned to a single asset category.                  |
| Asset type     | A machine or device type, most often specified with the model's name or number. Asset types may include, for example, i-mop®, i-vac, i-air, etc.                                                                       |
| Group          | A number of users classed together. A group may include, for example, a company, subdivision, or a client. Assets, sites, and users can be assigned to a single group.                                                 |
| Parent group   | A group which is on the highest hierarchical level. A parent group can see<br>the groups, users, and assets of the sub-groups below them. No group is<br>above a parent group.                                         |
| Sub-group      | A group which is in the middle or the lowest hierarchical level. A sub-group can see the groups, users, and assets below them.                                                                                         |
| User           | A person who uses or manages assets. Users can be assigned different<br>role levels with different authorizations. Users can be assigned as an admin<br>user, editor, or standard user.                                |
| Site           | A location where an asset can be assigned to.                                                                                                    |
| Rule           | A reoccurring event based on received data to, for example, create maintenance workflows for multiple assets at once.                                                                                                  |
| Event          | Represents what happens with an asset at a certain time in the future or in the past. Events may include, for example newly added modules, delivery information, edited asset information, maintenance schedules, etc. |
| Ticket         | A note with information about reports, problems, schedules etc.                                                                                                    |

# **Table of content**

| 1     | Getting started                                    | 6  |  |  |
|-------|----------------------------------------------------|----|--|--|
| 1.1   | Signing up                                         | 6  |  |  |
| 1.2   | Logging in                                         | 7  |  |  |
| 1.3   | Screen overview                                    | 8  |  |  |
| 2     | Setting up your organization                       | 9  |  |  |
| 2.1   | Groups                                             | 10 |  |  |
| 2.1.1 | Adding a group                                     | 10 |  |  |
| 2.1.2 | Assigning ticket handling                          | 11 |  |  |
| 2.2   | Users                                              | 12 |  |  |
| 2.2.1 | Adding a user                                      | 12 |  |  |
| 2.3   | Requests                                           | 14 |  |  |
| 2.3.1 | Viewing your requests                              | 14 |  |  |
| 3     | Managing your assets                               | 15 |  |  |
| 3.1   | Preparing your assets                              | 15 |  |  |
| 3.1.1 | Adding predefined asset categories and asset types | 15 |  |  |
| 3.1.2 | Adding an asset category                           | 16 |  |  |
| 3.1.3 | Adding an asset type                               | 17 |  |  |
| 3.1.4 | Adding a site                                      | 19 |  |  |
| 3.1.5 | Adding an asset                                    | 20 |  |  |
| 3.2   | Exploring your assets                              | 23 |  |  |
| 3.2.1 | Summary of your asset                              | 23 |  |  |
| 3.2.2 | Viewing and adding history                         | 25 |  |  |
| 3.2.3 | Viewing and adding documents                       | 27 |  |  |
| 3.2.4 | Viewing and adding reservations                    | 28 |  |  |
| 3.2.5 | Viewing the location history                       | 31 |  |  |
| 3.2.6 | Viewing the collected data                         | 32 |  |  |
| 3.2.7 | Editing your asset                                 | 34 |  |  |
| 3.3   | Adding a reservation                               | 35 |  |  |
| 3.4   | Adding a rule                                      | 37 |  |  |
| 3.4.1 | Rules based on a schedule                          | 38 |  |  |
| 3.4.2 | Rules based on IoT Data                            | 39 |  |  |
| 4     | Handling service tickets                           | 41 |  |  |
| 4.1   | Adding a new ticket via QR-code                    | 41 |  |  |
| 4.2   | Adding a new ticket manually                       | 42 |  |  |
| 4.3   | Processing a ticket                                | 43 |  |  |
| 4.4   | Solving a ticket                                   | 45 |  |  |
| 5     | Service modules                                    | 46 |  |  |
| 5.1   | Standard service modules                           | 46 |  |  |
| 5.1.1 | i-know auditing                                    | 46 |  |  |
| 5.1.2 | Sales i-auditing                                   | 46 |  |  |
| 5.2   | Customized service modules                         | 46 |  |  |

# **1** Getting started

# **1.1** Signing up

To get access to i-link, you need to create a request for access.

Contact your local i-partner to get signed up or sign up manually (not recommended).

| i-link <sup>®</sup> by <b>⊚⊦teem</b>                                                                   |                                          |
|----------------------------------------------------------------------------------------------------|------------------------------------------|
|                                                                                                    | Add the details of your organizati       |
| If you are a i-Link partner, or have i-Link machines, you can access them through i-link $\circledast$ | Organization name *                      |
| Complete the steps to create a request for access to it.                                               | Enter the name of your organization      |
|                                                                                                    | Customer number                          |
| Add your personal details                                                                              | Enter your customer number (optional)    |
| mail address *                                                                                         | VAT number                               |
| Enter your email address                                                                               | Enter the VAT number (optional)          |
| irst name *                                                                                            | Organization address *                   |
| Enter your first name                                                                                  | Enter the address of your organization   |
| ast name *                                                                                             | Dealer name                              |
| Enter your last name                                                                                   | Enter the name of your dealer (optional) |
| hone number *                                                                                          | Sales representative                     |
| Enter your phone number                                                                                | Enter your sales contact (optional)      |
|                                                                                                    |                                          |
| Cancel Next                                                                                            | Back Send                                |

- **1.** Go to start page: ilink.i-teamglobal.com
- 2. Click Sign up.
- **3.** Fill in your details.
- 4. Click Next.
- 5. Fill in your company details.
- 6. Click Send.

After an admin has accepted your request, you'll receive an email with instructions. Follow the instructions in the email before you proceed to the login page.

# 1.2 Logging in

You can access i-link with your log-in details by following the next steps:

| i-link® by ©i-teem    |
|-----------------------|
|                       |
| Enter your email      |
|                       |
| Enter your password   |
|                       |
| Log In                |
|                       |
| Sign up               |
|                       |
| Forgot your password? |
| © About               |
| 🔁 Terms               |
| H English             |

i-link®

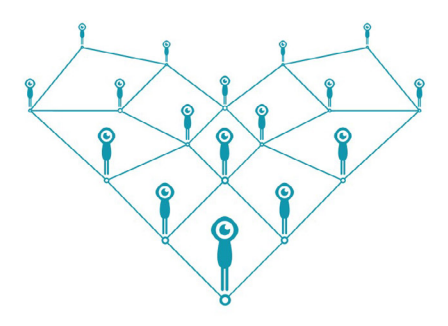

STAY CONNECTED!

- **1.** Go to start page: ilink.i-teamglobal.com
- 2. Fill in your email address.
- 3. Click Continue.
- **4.** Fill in your password.
- 5. Click Log In.

Forgot your password?

- 1. Click on Forgot your password?
- 2. Fill in your email address.
- 3. Click Reset password.

You'll receive an email with instructions.

# **1.3** Screen overview

Number

The i-link overview screen consists of the following:

| K <sup>®</sup> by <b>⊙⊦±===</b> | •           |        | Assets         | Ticke  | ts l   | 1<br>Dashboar | ď    | Organ      | ization                                                              |                                   | E:               | 2<br>xample compa | any |
|---------------------------------|-------------|--------|----------------|--------|--------|---------------|------|------------|----------------------------------------------------------------------|-----------------------------------|------------------|-------------------|-----|
| Assets<br>Search all a          | Asset types | As     | set categories | Sites  | Reserv | ations        | Rule | s          |                                                                      |                                   | 8<br>+ Add asset | 9<br>More         | e 🕶 |
| Asset ID                        | Serial      | Brand  | Туре           | Status | ((-))  | Nex           | ×    | Overview   | History Document:                                                    | Reservations                      | Location D       | ata Edit          |     |
| 1040421                         | 1063671     | i-team | i-mop XL PRO   |        | ((+1)  | -             | -    | •          | i-mop XL PRO                                                         | ((p)) 08/18/2022<br>08:14:23 AM   |                  | X                 | 1   |
| 1040421                         | 1040421     | i-team | i-mop XL PRO   | ~      | ((+))  | -             | -    |            |                                                                      | 00.1420700                        | 11/2             |                   | 4   |
| 1040401                         | 1040421     | i-team | i-mop XL PRO   | 1      | ((-))  | -             | - 1  | General in | formation                                                            |                                   |                  | L.M.              | P   |
|                                 |             |        |                |        |        |               |      |            | License start:<br>Site:                                              | Scientification<br>Derectionation |                  |                   |     |
|                                 |             |        |                |        |        |               |      | Data       |                                                                      |                                   |                  |                   | ~   |
|                                 |             |        |                |        |        |               | - 1  |            | Runtime                                                              | 3h 43m                            |                  |                   |     |
|                                 |             |        |                |        |        |               |      |            | Idle time                                                            | 22h 6m                            |                  |                   |     |
|                                 |             |        |                |        |        |               |      |            | Battery Voltage Machine<br>Digital-Box Battery<br>Digital-Box Signal | 25.54V<br>100%<br>52%             |                  |                   |     |
|                                 |             |        |                |        |        |               |      | Statistics |                                                                      |                                   |                  |                   | ~   |
|                                 |             |        |                |        |        |               | - 1  | statistics |                                                                      |                                   |                  |                   | ~   |
|                                 |             |        |                |        |        |               |      |            |                                                                      |                                   |                  |                   |     |
|                                 |             |        |                |        |        |               |      |            |                                                                      |                                   |                  |                   |     |

|     | <b>1.</b> Main menu | Allows you to switch between main pages.                                                    |
|-----|---------------------|---------------------------------------------------------------------------------------------|
| 2.  | Group selection     | Shows the current selected group.                                                           |
| 3.  | User menu           | Shows your personal settings.                                                               |
| 4.  | Navigation menu     | Allows you to switch between subpages of the selected page.                                 |
| 5.  | Search field        | Allows you to search for content within the selected page.                                  |
| 6.  | Filter button       | Allows you to filter items in the current list.                                             |
| 7.  | Main window         | Shows a list of all the items in the selected page.                                         |
| 8.  | Add button          | Allows you to add items.                                                                    |
| 9.  | More button         | Allows you to download all asset information in Excel format or mass-<br>upload new assets. |
| 10. | Tab menu            | Allows you to switch between tabs of the selected item.                                     |
| 11. | Sub-window          | Shows information regarding the selected tab.                                               |

Explanation

# 2 Setting up your organization

! **Organization** is only available for Enterprise members. If changes in your organization are needed, contact your local supplier or support: ilink@i-teamglobal.com

Via Organization you can create parent groups, sub-groups, and users.

To start creating your own organizational structure, we recommend using our template as a starting point. You can download the template via the following link:

An organizational structure can, for example, look like this:

- Parent group: i-team/i-partner
- Sub-group: Co-partner/Enterprises
- Users: End-user/i-user

| i-te | am Global         |                   |                                   |  |  |
|------|-------------------|-------------------|-----------------------------------|--|--|
|      | i-partner         |                   |                                   |  |  |
|      |                   | Co-par            | rtner/Enterprises                 |  |  |
|      | Admin users       | Admin users       | End-user/i-user 옴                 |  |  |
|      | Editor users      | Editor users      | Admin users Editor users Standard |  |  |
|      | Standard<br>users | Standard<br>users |                                   |  |  |
|      |                   |                   |                                   |  |  |
|      |                   |                   |                                   |  |  |
|      |                   |                   |                                   |  |  |
|      |                   |                   |                                   |  |  |

# 2.1 Groups

Via **Groups** you can add groups to your organizations, divided into parent groups and subgroups. Before you can add users to a group, you must first create a group.

#### 2.1.1 Adding a group

| i-link® by @Heman              | Assets | Tickets | Dashboard | Organization | 문 Example company |
|--------------------------------|--------|---------|-----------|--------------|-------------------|
| Groups Users Requests          |        |         |           |              |                   |
| Search all groups 7 Groups     |        |         |           |              | + Add group       |
| Group name                     |        |         | Parent    |              | Customer number   |
| Example company                |        |         | -         |              | -                 |
| Human Resources                |        |         | Examp     | ble company  | -                 |
| IT                             |        |         | Examp     | ble company  | -                 |
| Accounting and Finance         |        |         | Examp     | ble company  | -                 |
| Marketing                      |        |         | Examp     | ble company  | -                 |
| Research and Development (R&D) |        |         | Examp     | ole company  | -                 |
| Production                     |        |         | Examp     | ole company  | -                 |
|                                |        |         |           |              |                   |
|                                |        |         |           |              |                   |
|                                |        |         |           |              |                   |
|                                |        |         |           |              |                   |
|                                |        |         |           |              |                   |
|                                |        |         |           |              |                   |
|                                |        |         |           |              |                   |
|                                |        |         |           |              |                   |
|                                |        |         |           |              |                   |
|                                |        |         |           |              |                   |

- **1.** Click **Organization** in the main menu.
- 2. Click **Groups** in the navigation menu.
- 3. Click Add group.

| nk <sup>®</sup> by Otteman |           | Assets | Tickets 🗙 | Group name *                                                                        |                                                      |                             |
|----------------------------|-----------|--------|-----------|-------------------------------------------------------------------------------------|------------------------------------------------------|-----------------------------|
|                            |           |        |           | Group name                                                                          | Customer                                             | 🔛 Add an image              |
| Groups Users               | Requests  |        |           | Customer number                                                                     | VAT number                                           |                             |
| Search all groups          | 7 Groups  |        |           | Customer number                                                                     | VAT number                                           |                             |
| Group name                 |           |        |           | Status of Flow for this Group (LEGACY) *                                            |                                                      |                             |
| Example company            |           |        |           | Disabled                                                                            |                                                      |                             |
| Human Resources            |           |        |           | Parent group: Example company                                                       |                                                      | 员 Select another grou       |
| Accounting and Finance     |           |        |           |                                                                                     |                                                      |                             |
| Marketing                  |           |        |           | Ticket Handling                                                                     |                                                      |                             |
| Research and Developme     | ent (R&D) |        |           | Set up who should handle and be n                                                   | otified of the tickets (se                           | rvice requests) sent from   |
| Production                 |           |        |           | mobile app and QR code help reque                                                   | est page.                                            |                             |
|                            |           |        |           | I want this group to receive a By ticking the checkbox, this group and groups below | and handle tickets<br>oup will receive and hand<br>v | fle tickets sent by members |
|                            |           |        |           |                                                                                     | Cancel                                               | Save                        |

- 4. Fill in the Group name.
  - Optional: Select **Customer** to make the group a customer group.

Example: A customer group could be a store belonging to a retail chain. The retail chain would be a group, the store belonging to the retail chain a customer group.

- I A customer group has an  $\stackrel{2}{\sim}$  icon before the group name in the group selection.
- I No subgroups can be added to a customer group.
  - Optional: Click Add an image to add an image to the group for visual distinction.
- 5. Click Select another group to assign the group to a parent group.
- Ensure the parent group to which the group has to be assigned to, has been created before you classify the group under a parent group.
- 6. Click Save.

A notification with **Successfully created** pops up.

The new group is successfully created.

#### 2.1.2 Assigning ticket handling

**Ticket Handling** allows all users to view and manage service tickets that are reported from the field. Via **Ticket Handling** you can set up which group and user should handle and be notified of the tickets sent from the mobile app and QR code help request page.

The QR code help request page is the page the user visits after scanning the QR on the asset.

Tickets can be a report or service request of a specific asset that needs to be resolved or handled. See chapter Handling service tickets for more information.

| ink <sup>®</sup> by <b>⊚⊦ະ==m</b> | Assets                                                                                                    | Tickets ×                                                                                                    | Ticket Handling                                                                                                    |
|-----------------------------------|----------------------------------------------------------------------------------------------------|----------------------------------------------------------------------------------------------------|----------------------------------------------------------------------------------------------------|
| Groups Users Requests             |                                                                                                    |                                                                                                    | Set up who should handle and be notified of the tickets (service requests) sent from the<br>mobile app and QR code help request page.                               |
| Search all groups 7 Groups        |                                                                                                    |                                                                                                    | I want this group to receive and handle tickets  By ticking the checkbox, this group will receive and handle tickets sent by members of this group and groups below |
| Group name                        |                                                                                                    |                                                                                                    |                                                                                                    |
| Example company                   |                                                                                                    |                                                                                                    | This group's ticket handling name                                                                                                    |
| Human Resources                   |                                                                                                    |                                                                                                    | Other users can add this group as assignee or follower of a ticket. This will involve all the                                                                       |
| IT                                |                                                                                                    |                                                                                                    | people selected below automatically. You can enter an alternative name here for this<br>group to be shown in a ticket.                                              |
| Accounting and Finance            |                                                                                                    |                                                                                                    | Currently displayed as:                                                                                                    |
| Marketing                         |                                                                                                    |                                                                                                    |                                                                                                    |
| Research and Development (R&D)    |                                                                                                    |                                                                                                    | Eg. Repair Team                                                                                                    |
| Production                        |                                                                                                    |                                                                                                    | Select people to add as Ticket handlers                                                                                                    |
|                                   | These users and email addresses will be:<br>• Notified of new tickets sent by users from your group ar<br>• Notified of all the changes made on the tickets that this<br>is following | These users and email addresses will be:<br>• Notified of new tickets sent by users from your group and groups below<br>• Notified of all the changes made on the tickets that this Group has been assigned to or<br>is following |                                                                                                    |
|                                   |                                                                                                    |                                                                                                    | Add Users or emails                                                                                                    |
|                                   |                                                                                                    |                                                                                                    | Add Users or emails +                                                                                                    |
|                                   |                                                                                                    |                                                                                                    | Cancel Save                                                                                                    |
|                                   |                                                                                                    |                                                                                                    |                                                                                                    |

- **1.** Click **Organization** in the main menu.
- 2. Click **Groups** in the navigation menu.
- 3. Click the group to whom you want to assign ticket handling.
- 4. Check the box I want this group to receive and handle tickets.
  - Optional: Fill in This group's ticket handling name.

- 5. Add users or emails as ticket handlers. These users and email addresses will be:
  - Notified of new tickets from the group and subgroups assigned to this group;
  - Notified of all the changes and updates of the tickets.

### 2.2 Users

Via **Users** you can add users to your organization.

You can assign users different role levels with different authorizations:

- Admin User: has access to all features of i-link.
- Editor: has access to **Assets**, **Tickets**, and **Dashboard**. An editor can add or edit assets and tickets.
- Standard User: has access to **Assets**, **Tickets**, and **Dashboard**. A standard user can view assets and can add or edit tickets.

Users may include:

- Administrators
- Maintenance personnel and technicians
- Operators

#### 2.2.1 Adding a user

Ensure you have created the group the user belongs to beforehand. Otherwise, you cannot assign the user to the right group.

| i-li | nk® by @+twam    |       |          | Assets | Tickets     | Dashboard          | Organization |        | Example company | 2 |
|------|------------------|-------|----------|--------|-------------|--------------------|--------------|--------|-----------------|---|
|      | Groups           | Users | Requests |        |             |                    |              |        |                 |   |
|      | Search all users |       | 2 Users  |        |             |                    |              |        | + Add user      |   |
|      | First name       |       | Last nam | e      | Group name  | Email              | Phone        | Role   | Activated       |   |
|      | Jane             |       | Sweep    |        | Example com | j.sweep@i-teamgloa | ibl. –       | Editor | •               |   |
|      | Johnny           |       | Scrubber |        | Example com | j.scrubber@i-teamg | lob -        | Editor | •               |   |
|      |                  |       |          |        |             |                    |              |        |                 |   |
|      |                  |       |          |        |             |                    |              |        |                 |   |
|      |                  |       |          |        |             |                    |              |        |                 |   |
|      |                  |       |          |        |             |                    |              |        |                 |   |
|      |                  |       |          |        |             |                    |              |        |                 |   |
|      |                  |       |          |        |             |                    |              |        |                 |   |
|      |                  |       |          |        |             |                    |              |        |                 |   |
|      |                  |       |          |        |             |                    |              |        |                 |   |
|      |                  |       |          |        |             |                    |              |        |                 |   |
|      |                  |       |          |        |             |                    |              |        |                 |   |
|      |                  |       |          |        |             |                    |              |        |                 |   |
|      |                  |       |          |        |             |                    |              |        |                 | _ |

- **1.** Click **Organization** in the main menu.
- 2. Click Users in the navigation menu.
- 3. Click Add user.

| i-link <sup>⊗</sup> by <b>⊚⊧⊧eeam</b> | Assets    | Tickets ×   | Email *                                                                                                    |
|---------------------------------------|-----------|-------------|----------------------------------------------------------------------------------------------------|
| Groups Users                          | Requests  |             | Email P Add an image                                                                                                    |
| Search all users                      | 2 Users   |             | Set the password yourself. the user can login immediately                                                                                                    |
| First name                            | Last name | Group name  | First name Last name                                                                                                    |
| Jane                                  | Sweep     | Example com | First name Last name                                                                                                    |
| Johnny                                | Scrubber  | Example com | Phone       Start page *         Phone       Assets         Role *       Role *         Role *       Dashboard *         Language *       Dashboard *         English       Default Dashboard *         Time format locale       Time zone         Time format locale       Europe/Amsterdam         Assigned to: Example company       & Select another group |

- Fill in the Email of the person you want to invite to i-link.
   You have two options for setting a password for the user:
  - Send an activation link: the user can choose their own password.
  - Set the password now: you choose the password for the user.
- 5. Fill in the user details into the user form.
- 6. Select the **Start page**.
- It is recommended to choose **Assets** as default.
- 7. Select a Role:
  - Admin User: has access to all features of i-link.
  - Editor: has access to **Assets**, **Tickets**, and **Dashboard**. An editor can add or edit assets and tickets.
  - Standard User: has access to Assets, Tickets, and Dashboard. A standard user can view assets and can add or edit tickets.

I You can change the assigned role anytime.

Based on the assigned role, the user sees the features in the interface that are available to them.

- 8. Click **Select another group** to assign the user to a group.
- 9. Click Save.

A notification with Successfully created pops up.

The new user is successfully created.

- The user still needs to activate their password if it says **User is not yet active** at the top of the subwindow. Click **Resend activation email** any time to resend the user the invitation email to create their password.
- The activation status of the users can also be viewed via the status dots in the user main window in the column **Activated**.

# 2.3 Requests

Via **Request** you can view newly requested users who want to manually sign up for i-link or editor or admin users who have requested a registration of an asset with an i-link module integrated (IMEI number). See chapter Adding an asset for more information.

I This feature is only available for support admins.

#### 2.3.1 Viewing your requests

| nk <sup>®</sup> by <b>⊚</b> ⊧⊧⊨∞∞ | Assets Tickets ×        | The user has not yet activated this request using the          | eir email link; however, you may still deny it.                                |
|-----------------------------------|-------------------------|----------------------------------------------------------------|--------------------------------------------------------------------------------|
| Groups Users                      | Group Types Requests 1  | First name                                                     |                                                                                |
| Search all requests               | Filter 1 out of 4 items | Phone                                                          |                                                                                |
| Туре                              | Name                    | <ul> <li>Create this new group, as requested by the</li> </ul> | customer. The above user will be assigned to this new group in the highest rol |
| Asset request                     | Johnny Scrubber         | Group Name *                                                   |                                                                                |
| Asset request                     | Jane Sweep              |                                                                |                                                                                |
| New User                          | Johnny Scrubber         | Assigned to: Heam                                              |                                                                                |
| New User                          | Jane Sweep              |                                                                |                                                                                |
|                                   |                         | Customer Number                                                |                                                                                |
|                                   |                         | Dealer name                                                    |                                                                                |
|                                   |                         | Dealer name                                                    |                                                                                |
|                                   |                         | <ul> <li>Assign the new user above to an already ex</li> </ul> | isting group.                                                                  |
|                                   |                         | Assigned to: i-team                                            |                                                                                |
|                                   |                         | Decline this request. Do not create the requ                   | rested user and group.                                                         |
|                                   |                         |                                                                | Cancel Decline                                                                 |
|                                   |                         |                                                                |                                                                                |

- **1.** Click **Organization** in the main menu.
- 2. Click **Requests** in the navigation menu.
- 3. Click on the request you want to process.

# 3 Managing your assets

Via Assets you can add, edit, and manage your machines, also called "Assets".

# 3.1 Preparing your assets

Assets need to be assigned to an asset category and asset type. Ensure the corresponding asset category and asset type are present before you add a new asset.

If you want to add predefined asset categories or asset types, follow the instructions in chapter Adding predefined asset categories and asset types.

If you want to add your own personal asset category or asset type, follow the instructions in chapters Adding an asset category and Adding an asset type.

#### 3.1.1 Adding predefined asset categories and asset types

To start creating your own assets, we recommend using our list of predefined asset categories and asset types as a starting point. You can download the file via the following link:

You can add the list with predefined asset categories and asset types via Assets.

| i-link <sup>®</sup> by <b>⊗⊧temm</b> | Assets Tickets Dashboard Organization                                                                                                    | K   Example company |
|--------------------------------------|----------------------------------------------------------------------------------------------------|---------------------|
| Assets Asset types                   | Upload assets                                                                                                    | <                   |
| Search all assets                    | Step 1. Downloading and filling out the template:                                                                                                    | + Add asset More -  |
| Asset ID Serial Bran                 | IMPORTANT NOTES IMPORTANT NOTES IMPORTANT NOTES: In the template you can enter which customer or dealer / subsidiary bought the machine in the column "Group". IMPORTANT: You need to create all customers, dealers or subsidiaries BEFOREHAND manually under "Organization" / "Groups". Please open the template with Microsoft Excel. To do this, make a right-click on the downloaded template file, click on "Open with" and select "Microsoft Excel". Now you can enter all your machines and the related information. Note: all columns marked with (*) in the template are mandatory. Assets template asset.list-machine.checks- Download template visx | 300 Cate Last Run   |
|                                      | Step 2. Upload the completed file:                                                                                                    | er page 🔻 1 /0 <>   |

- **1.** Click **Assets** in the main menu.
- 2. Click More.
- 3. Click Import assets.
  - Optional: Download and fill in the template with the asset categories and asset types.
- 4. Click Select a document to upload the predefined list with asset categories and asset types.
- 5. Click Add assets.

A pop-up with **Document processing!** pops up.

You'll receive a confirmation email with the text Your assets were imported successfully!

The asset types and asset categories are added to the assets.

#### 3.1.2 Adding an asset category

Via **Asset categories** you can view your current asset categories and add new asset categories to which asset types can be assigned. Asset categories may include, for example:

- Floor scrubbers
- Vacuum cleaners
- Air purifiers

| i-link® by@stemm Assets Tickets Dashboard Organization       | Becample company     |
|--------------------------------------------------------------|----------------------|
| Assets Asset types Asset categories Sites Reservations Rules |                      |
| Search all categories 16 Asset categories                    | + Add asset category |
| Name                                                         |                      |
| Air purifier                                                 |                      |
| Battery and chargers                                         |                      |
| Building                                                     |                      |
| Co-botics™                                                   |                      |
| Floor cleaning equipment                                     |                      |
| Floor scrubbers                                              |                      |
| ISS Global                                                   |                      |
| Kitchen appliances                                           |                      |
| Lighting equipment                                           |                      |
| Ride-on scrubbers                                            |                      |
| Safety compliances                                           |                      |
| Sensor device                                                |                      |
| Service equipment                                            |                      |
| Trolley / Cart                                               |                      |
| Vacuum cleaners                                              |                      |
| Vehicle                                                      |                      |

- **1.** Click **Assets** in the main menu.
- 2. Click Asset categories in the navigation menu.
- 3. Click Add asset category.

| link <sup>®</sup> by <b>@++===</b> |              | Assets              | Tick  | ets × |
|------------------------------------|--------------|---------------------|-------|-------|
|                                    |              |                     |       |       |
| Assets                             | Asset types  | Asset categories    | Sites | Rese  |
| Search all                         | categories   | 16 Asset categories |       |       |
| Name                               |              |                     |       |       |
| Air purifier                       |              |                     |       |       |
| Battery and                        | chargers     |                     |       |       |
| Building                           |              |                     |       |       |
| Co-botics™                         |              |                     |       |       |
| Floor cleani                       | ng equipment |                     |       |       |
| Floor scrub                        | pers         |                     |       |       |
| ISS Global                         |              |                     |       |       |
| Kitchen app                        | liances      |                     |       |       |
| Lighting equ                       | upment       |                     |       |       |
| Safety com                         | aliances     |                     |       |       |
| Sensor devi                        | ce           |                     |       | -     |
| Service equ                        | ipment       |                     |       |       |
| Trolley / Car                      | t            |                     |       |       |
| Vacuum cle                         | aners        |                     |       |       |
| Vehicle                            |              |                     |       |       |

- 4. Fill in the Category name.
  - Optional: Click Add an image to add an image to the asset category for visual distinction.
- 5. Click Save.

A notification with **Successfully created** pops up.

The new asset category is successfully created.

#### 3.1.3 Adding an asset type

Via **Asset types** you can view your current asset types and add new asset. Asset types can vary, but already have the i-team product range included in the list, such as:

- i-mop®
- i-vac
- i-air

| -link <sup>⊗</sup> by⊗+tmam | Assets Ticket          | ts Dashboard      | Organization | E E                     | xample company   |
|-----------------------------|------------------------|-------------------|--------------|-------------------------|------------------|
| Assets Asset types          | Asset categories Sites | Reservations Rule | 25           |                         |                  |
| Search all types            | Filter 69 Asset types  |                   |              |                         | + Add asset type |
| Name                        |                        |                   |              | Asset category          | Brand            |
| AED Defibrillator           |                        |                   |              | Safety compliances      | -                |
| Bissel green                |                        |                   |              | Vacuum cleaners         | Numatic          |
| Car                         |                        |                   |              | Vehicle                 | -                |
| Charger                     |                        |                   |              | Floor cleaning equip    | Orbot            |
| Clean it all                |                        |                   |              | Floor scrubbers         | Life Clean       |
| Co-botic 65                 |                        |                   |              | Co-botics™              | i-team           |
| Co-botic 65 (Rev4)          |                        |                   |              | Co-botics™              | i-team           |
| Co-botic 1700 (i-vac)       |                        |                   |              | Co-botics <sup>TM</sup> | i-team           |
| Combi 3000 Steamer          |                        |                   |              | Service equipment       |                  |
| Dator                       |                        |                   |              | Service equipment       | Нр               |
| Eye Beacon                  |                        |                   |              | Sensor device           | ToolSense        |
| Fire Extinguisher           |                        |                   |              | Safety compliances      |                  |
| First Aid Kit               |                        |                   |              | Safety compliances      |                  |
| Gaśnica                     |                        |                   |              | Building                | Boxmet           |
| Henry vacuum                |                        |                   |              | Vacuum cleaners         | Numatic          |
| i-air PRO                   |                        |                   |              | Air purifier            | i-team           |
|                             |                        |                   |              |                         | 1                |

- **1.** Click **Assets** in the main menu.
- 2. Click Asset type in the navigation menu.
- 3. Click Add asset type.

| <sup>⊗</sup> by <b>⊛iteran</b> | Assets             | Tick  | ets × |
|--------------------------------|--------------------|-------|-------|
| Assets Asset types             | Asset categories   | Sites | Rese  |
| Search all types               | Filter 69 Asset ty | rpes  |       |
| Name                           |                    |       |       |
| AED Defibrillator              |                    |       |       |
| Bissel green                   |                    |       |       |
| Car                            |                    |       |       |
| Charger                        |                    |       |       |
| Clean it all                   |                    |       |       |
| Co-botic 65                    |                    |       |       |
| Co-botic 65 (Rev4)             |                    |       |       |
| Co-botic 1700 (i-vac)          |                    |       |       |
| Combi 3000 Steamer             |                    |       |       |
| Dator                          |                    |       |       |
| Eye Beacon                     |                    |       |       |
| Fire Extinguisher              |                    |       | _     |
| First Aid Kit                  |                    |       |       |
| Gaśnica                        |                    |       |       |
| Henry vacuum                   |                    |       |       |
| i-air PRO                      |                    |       | _     |

- 4. Select the Category.
  - Optional: Click Add an image to add an image to the asset type for visual distinction.
  - Optional: Select the **Brand**.
- 5. Fill in the asset type name under Name of type.
- 6. Click Save.

A notification with **Successfully created** pops up.

The new asset type is successfully created.

# 3.1.4 Adding a site

Via **Sites** you can view your current sites and add a new site or location to which assets can be assigned to.

| i-link <sup>®</sup> by <b>⊚⊦ະ∞∞</b> m |             | Assets           | Ticke | ets Dashbo   | oard Orga   | anization |        | R Exam         | ple company |
|---------------------------------------|-------------|------------------|-------|--------------|-------------|-----------|--------|----------------|-------------|
| Assets                                | Asset types | Asset categories | Sites | Reservations | Rules       |           |        |                |             |
| Search all site                       | es          | Filter 4 Sites   |       |              |             |           |        |                | + Add site  |
| Name                                  |             | Address          |       | Postal code  | Country     | Fixed     | ERP Id | Customer       | Account n   |
| Lunch room                            |             | Hoppenkuil 27B   |       | 5626 DD      | Netherlands | •         | -      | Example compa  | -           |
| Office 2nd floo                       | or          | Hoppenkuil 27B   |       | 5626 DD      | Netherlands |           | -      | IT             | -           |
| Office 1st floo                       | r           | Hoppenkuil 27B   |       | 5626 DD      | Netherlands | •         | -      | Research and D | -           |
| Workshop                              |             | Hoppenkuil 27B   |       | 5626 DD      | Netherlands | •         | -      | Production     | -           |
|                                       |             |                  |       |              |             |           |        |                |             |

- **1.** Click **Assets** in the main menu.
- 2. Click Sites in the navigation menu.
- 3. Click Add site.

| i- | link <sup>®</sup> by <b>@+±===m</b> |             | Assets           | Tickets ×  | Name *                     | ERP Id                    | 1                    |
|----|-------------------------------------|-------------|------------------|------------|----------------------------|---------------------------|----------------------|
|    | Assets                              | Asset types | Asset categories | Sites Rese | Address *                  |                           | ]                    |
|    | Search all sit                      | tes         | Filter 4 Sites   |            | Enter a location           | Fixed Alert If assignment | gned assets leave    |
|    | Name                                |             | Address          | Postal     | Account number             | 1                         |                      |
|    | Lunch room                          |             | Hoppenkuil 27B   | 5626 D     | Account number             | J                         |                      |
|    | Office 2nd flo                      | ior         | Hoppenkuil 27B   | 5626 D     | Site manager               |                           |                      |
|    | Office 1st floo                     | or          | Hoppenkuil 27B   | 5626 D     | Name                       | Dhone                     | Email                |
|    | Workshop                            |             | Hoppenkuil 27B   | 5626 D     | Name                       | Phone                     |                      |
|    |                                     |             |                  |            | Assigned to: Example comp. | any Car                   | Select another group |

- 4. Fill in the Name.
  - Optional: Fill in the ERP ID.
- I The ERP ID is an unique ID a seller has for their customer or location.

- 5. Fill in the Address and select the Google address in the dropdown menu.
  - Optional: Select **Fixed** if the location is fixed.
  - Optional: Select Alert if assigned assets leave site and fill in the kilometer radius.
- If the assigned asset leaves the site kilometer radius, you will receive a notification.
  - Optional: Fill in the Account number.
- I The account number is the unique number of your company's system for i-link.
  - Optional: Fill in the **Site managers** details.
- 6. Click **Select another group** to assign the site to a group.
- Ensure you've created a group before assigning a group to the asset. See chapter Adding a group for more information.
- 7. Click Save.

A notification with **Successfully created** pops up.

The new site is successfully created.

#### 3.1.5 Adding an asset

Via **Assets** you can view your current assets and add new assets for your machines. The main window contains an overview of the assets and their basic information.

| i-link <sup>®</sup> by <b>⊚⊦ະ==</b> |             |        | Assets         | Ticke  | ts    | Dashboar | d O   | rganization |      |           |          | Exa       | mple compa | iny 🗳 |
|-------------------------------------|-------------|--------|----------------|--------|-------|----------|-------|-------------|------|-----------|----------|-----------|------------|-------|
| Assets                              | Asset types | As     | set categories | Sites  | Reser | vations  | Rules |             |      |           |          |           |            |       |
| Search all                          | assets      | Fil    | ter 3 Assets   |        |       |          |       |             |      |           | +.       | Add asset | More       | -     |
| Asset ID                            | Serial      | Brand  | Туре           | Status | ((-)) | Nex      | Dat   | Assi        | Cust | Site      | Boo      | Cate      | Last       | Run   |
| 1040421                             | 1040421     | i-team | i-mop XL PRO   | ~      | ((-)) | -        | -     | Demo M.     | -    | Demo loi  | -        | Floor scr | 08/18/20   | Зh    |
| 1040421                             | 1040421     | i-team | i-mop XL PRO   | ~      | ((•)) | -        | -     | Demo M.     | -    | Demo lor  | -        | Floor scr | 08/02/20   | -     |
| 1040421                             | 1040421     | i-team | i-mop XL PRO   | 1      | ((+)) | -        | -     | Demo M.     | -    | Demo lo   | -        | Floor scr | 08/18/20   | 15h   |
|                                     |             |        |                |        |       |          |       |             |      | 25 Assets | per page | * 1       | /1 <       | >     |

- **1.** Click **Assets** in the main menu.
- 2. Click Add asset.

| i-link <sup>®</sup> ⊳y <b>⊚⊦ະ∞</b> an | m                 |        | Asset                    | s Tick | ets × | Perister your isteam asset                                                                                                    |
|---------------------------------------|-------------------|--------|--------------------------|--------|-------|----------------------------------------------------------------------------------------------------|
| Assets                                | Asset types       | A      | sset categories          | Sites  | Rese  | Register your needin asset.<br>Registering your asset with i-team enables you to access asset data,<br>documentation and other services offered by i-team. |
| Search all                            | Search all assets |        | Filter 1 out of 3 Assets |        |       | Register assets                                                                                                    |
| Asset ID                              | Serial            | Brand  | Туре                     | Status | ((-)) |                                                                                                    |
| 1040421                               | 1040421           | i-team | i-mop XL PRO             | -      | ((-1) | Add assets without registration                                                                                                    |
| 1040421                               | 1040421           | i-team | i-mop XL PRO             | ×      | ((+)) |                                                                                                    |
| 1040421                               | 1040421           | i-team | i-mop XL PRO             | 1      | ((+)) | locations in one place.                                                                                                    |
|                                       |                   |        |                          |        |       |                                                                                                    |

If you are an end-customer in the selected group, you can choose between two options:

- Register assets
- Add asset

If you are not an end-customer, you enter the **Add asset** menu directly.

#### 3.1.5.1. Register assets

- **1.** Fill in the serial number of your machine.
- 2. Select a photo or copy of your invoice to prove you own the machine.
- 3. Click Add machine.
  - Optional: Click Add another machine to register multiple machines at once.
- 4. Click Send request.

#### Your request to register your asset was sent! is shown.

You'll receive an email with further steps after no more than one working day.

#### 3.1.5.2. Add assets

| i-link <sup>®</sup> by <b>⊗⊦⊧∞</b> | •           |        | Assets         | Ticke  | ts ×  | Serial *                                                                                                  |                     | Add an image         |
|------------------------------------|-------------|--------|----------------|--------|-------|----------------------------------------------------------------------------------------------------|---------------------|----------------------|
| Assets                             | Asset types | As     | set categories | Sites  | Rese  | BLE                                                                                                    | Asset ID            |                      |
| Search all                         | assets      | Fil    | ter 1 out of 3 | Assets |       | BLE                                                                                                    | Asset ID            |                      |
| Asset ID                           | Serial      | Brand  | Туре           | Status | ((-)) | Туре                                                                                                    | •                   |                      |
| 1040401                            | 1063621     | i-team | i-mop XL PRO   | ~      | ((-1) |                                                                                                    |                     |                      |
| 1040421                            | 1040421     | i-team | i-mop XL PRO   | ×      | ((+)) | Service contract from                                                                                     | Service contract to |                      |
| 1040401                            | 1040401     | i-team | i-mop XL PRO   | ×      | ((+)) | Service contract from                                                                                     | Service contract to |                      |
|                                    |             |        |                |        |       | Notes       Assigned to: Example con       Site assignment       Site       Responsible       Responsible | apany               | Select another group |

- 1. Fill in the serial number of your machine under Serial.
- You can find the serial number on your machine. Please refer to the user manual of your machine for more information.
  - Optional: Fill in the IMEI.
- IMEI is the number of the i-link module inside your i-team global product, which is used to connect to the asset. The IMEI number can be found on the outside of the box and on the machine.
  - Optional: Click Add an image to add an image to the asset for visual distinction.
  - Optional: Fill in the Bluetooth Low Energy tracker number under BLE.
- I The Asset ID is an automatically generated number which can not be edited.
- 2. Click Type and select an asset type and asset category in the dropdown menu.
- Ensure you've created an asset category and asset type before assigning the type to the asset. See chapter Adding an asset category and Adding an asset type for more information.
  - Optional: Select the beginning and end date of your service contract under **Service contract**. Example: If your machine is a rental, you can fill in the beginning and end date of your rental contract.
  - Optional: Fill in extra information about the asset in the Notes.
- 3. Click Select another group to assign the asset to a group.
- Ensure you've created a group before assigning a group to the asset. See chapter Adding a group for more information.

| i-link <sup>⊗</sup> ⊳y <b>⊚⊦ະ≖</b> |             |        | Assets         | Ticke  | × 2   | Site assignment                                      |                                                                           | •                        |
|------------------------------------|-------------|--------|----------------|--------|-------|------------------------------------------------------|---------------------------------------------------------------------------|--------------------------|
| Assets                             | Asset types | As     | set categories | Sites  | Rese  | Responsible                                          |                                                                           |                          |
| Search all                         | assets      | Fil    | ter 1 out of 3 | Assets |       | Responsible                                          |                                                                           |                          |
| Asset ID                           | Serial      | Brand  | Туре           | Status | ((-)) | Maintenance                                          |                                                                           |                          |
| 1040421                            | 1040421     | i-team | i-mop XL PRO   | ~      | ((+)) | Interval (in months)                                 | Date of last maintenance                                                  | Date of next maintenance |
| 1040421                            | 1040401     | i-team | i-mop XL PRO   | -      | ((+)) | Interval (in months)                                 | Date of last mainten                                                      | Date of next mainter     |
| 1040401                            | 1040401     | i-team | i-mop XL PRO   | 1      | ((+)) |                                                      |                                                                           |                          |
|                                    |             |        |                |        |       | Check name<br>Check name<br>Last check<br>Last check | Interval (every X months) Interval (every X months) Next check Next check |                          |
|                                    |             |        |                |        |       |                                                      | Cancel                                                                    | Save                     |

- Optional: Select the Site assignment.
- Ensure you've created a site before assigning a site to the asset. See chapter Adding a site for more information.
- I The site manager's name will be filled in under **Responsible** if the name is filled in under the site details.
  - Optional: Fill in the maintenance details under Maintenance.
  - Optional: Fill in the asset check details under Assets Checks.
- 4. Click Save.

A notification with Successfully created pops up.

The asset is successfully created.

### 3.2 Exploring your assets

Once you've created the assets, you can view and edit the current assets via **Assets** in the navigation menu.

#### 3.2.1 Summary of your asset

Via **Overview** you can view general information about the asset.

It is not possible to edit the asset's information in the **Overview** tab. See Editing your asset for more information about editing the asset's information.

| i-link <sup>®</sup> by <b>⊚⊦⊧</b> nnn |             |        | Assets         | Ticket | 5 I    | Dashboar | d O   | rganizatio | n    |           |          | 🖧 Exar    | nple compa | ny 🛆 |
|---------------------------------------|-------------|--------|----------------|--------|--------|----------|-------|------------|------|-----------|----------|-----------|------------|------|
| Assets                                | Asset types | As     | set categories | Sites  | Reserv | ations   | Rules |            |      |           |          |           |            |      |
| Search all                            | issets      | Filt   | er 3 Assets    |        |        |          |       |            |      |           | +        | Add asset | More       | -    |
| Asset ID                              | Serial      | Brand  | Туре           | Status | ((-))  | Nex      | Dat   | Assi       | Cust | Site      | Воо      | Cate      | Last       | Run  |
| 1040421                               | 1040421     | i-team | i-mop XL PRO   | ~      | ((+))  | -        | -     | Demo M.    | -    | Demo loi  | -        | Floor scr | 08/18/20   | Зh   |
| 1040421                               | 1040421     | i-team | i-mop XL PRO   | -      | ((+))  | -        | -     | Demo M.    | -    | Demo lor  | -        | Floor scr | 08/02/20   | -    |
| 1040421                               | 1040421     | i-team | i-mop XL PRO   | 1      | ((-1)  | -        | -     | Demo M.    | -    | Demo lo   | -        | Floor scr | 08/18/20   | 15h  |
|                                       |             |        |                |        |        |          |       |            |      | 25 Assets | per page | • 1       | /1 <       | >    |

- **1.** Click **Assets** in the main menu.
- 2. Select the asset that you want to view/edit the information of.

| i-li    | nk® by <b>⊚⊦⊧∞∞</b>    |                               |                            | Assets                                       | Ticke  | ts                | 1<br>Dashboar | rd   | Organization                                                                                          |                                           | Exam             | P<br>1ple company | 3        |
|---------|------------------------|-------------------------------|----------------------------|----------------------------------------------|--------|-------------------|---------------|------|----------------------------------------------------------------------------------------------------|-------------------------------------------|------------------|-------------------|----------|
| 0¦<br>0 | Assets<br>Search all a | Asset types                   | As<br>Filt                 | set categories                               | Sites  | Reser             | vations       | Rule | 15                                                                                                    |                                           | 8<br>+ Add asset | Ø<br>More ▼       | )        |
|         | Asset ID               | Serial                        | Brand                      | Туре                                         | Status | ((-))             | Nex           | ×    | Overview History Document                                                                             | s Reservations                            | Location Data    | Edit              | <b>0</b> |
| 0       | 140421                 | 1040400<br>1040400<br>1040400 | i-team<br>i-team<br>i-team | i-mop XL PRO<br>i-mop XL PRO<br>i-mop XL PRO |        | (m)<br>(m)<br>(m) | -             | -    | General Information<br>Assigned to:<br>License to:<br>Site:                                           | ((y) 08/18/2022<br>08:14:23 AM            |                  | 2.                | 0        |
|         |                        |                               |                            |                                              |        |                   |               |      | Data<br>Runtime<br>Battery Voltage Machine<br>Digital-Box Battery<br>Digital-Box Signal<br>Statistics | 3h 43m<br>22h 6m<br>25.54V<br>100%<br>52% |                  | ~                 |          |

The asset's sub-window pops-up and shows **Overview** by default.

• Optional: Click on **Statistics** in the **Overview tab** for a detailed overview of the data per day and time.

### 3.2.2 Viewing and adding history

Via **History** you can view upcoming events and active events and add event history. Events may include, for example:

- Newly added modules
- Delivery information
- Edited asset information
- Maintenance schedules

I Non-automatic events can be added manually.

| i-link <sup>®</sup> by <b>⊚⊦⊧∞∞</b> |             |        | Assets        | Ticket | s C     | Dashboar | d Or  | rganizatio | n    |           |          | R Exar    | nple compa | ny 🛆 |
|-------------------------------------|-------------|--------|---------------|--------|---------|----------|-------|------------|------|-----------|----------|-----------|------------|------|
| Assets                              | Asset types | Ass    | et categories | Sites  | Reserva | ations   | Rules |            |      |           |          |           |            |      |
| Search all a                        | ssets       | Filte  | er 3 Assets   |        |         |          |       |            |      |           | +        | Add asset | More       | -    |
| Asset ID                            | Serial      | Brand  | Туре          | Status | ((-))   | Nex      | Dat   | Assi       | Cust | Site      | Boo      | Cate      | Last       | Run  |
| 1040421                             | 1040421     | i-team | i-mop XL PRO  | ~      | ((-1)   | -        | -     | Demo M.    | -    | Demo loi  | -        | Floor scr | 08/18/20   | 3h   |
| 1040421                             | 1040421     | i-team | i-mop XL PRO  | 1      | ((+))   | -        | -     | Demo M.    | -    | Demo lor  | -        | Floor scr | 08/02/20   | -    |
| 1040401                             | 1040421     | i-team | i-mop XL PRO  | -      | ((+1)   | -        | -     | Demo M.    | -    | Demo lo   | -        | Floor scr | 08/18/20   | 15h  |
|                                     |             |        |               |        |         |          |       |            |      | 25 Assets | per page | • 1       | /1 <       | >    |

- 1. Click Assets in the main menu.
- 2. Select the asset which you want to view/edit.

| i-link® ⊳y <b>⊚</b> | )i-turam       |        | Asset           | s Ticke | 1 <u>8</u> × | Overview History Documents Reservations Location Data Edit |
|---------------------|----------------|--------|-----------------|---------|--------------|------------------------------------------------------------|
| Asse                | ts Asset types | A      | sset categories | Sites   | Rese         | Y O Info + Add custom event                                |
| Searc               | h all assets   | Fi     | iter 1 out of 3 | Assets  |              | Upcoming <ul> <li>You have no upcoming events</li> </ul>   |
| Asset I             | D Serial       | Brand  | Туре            | Status  | ((-))        | Active                                                     |
| 10404               | 27 2748173     | i-team | i-mop XL PRO    | -       | ((-))        | You have no active events                                  |
| 10404               | 1343421        | i-team | i-mop XL PRO    | ×       | ((+))        | History                                                    |
| 10404               | 1343421        | i-team | i-mop XL PRO    | ×       | (1-1)        | ▼ (0 03/18/2022 01:43 PM QR code attached                  |
|                     |                |        |                 |         |              |                                                            |

- Click History in the tab menu.
   An overview of upcoming events, active events, and event history is shown in the sub-window.
- 4. Click Add custom event.
- ! Via Add custom event you can add a non-automatic event, for example, information or activity that has been performed.
- 5. Fill in the description for this custom event.
- 6. Click Save.

A notification with **Successfully created** pops up.

The custom event is successfully created.

# 3.2.3 Viewing and adding documents

Via  $\ensuremath{\textbf{Documents}}$  you can view and add documents.

Documents may include:

- Invoices
- Service details
- User manuals
- Websites

| i-l | ink <sup>®</sup> by <b>⊚⊦⊧∞∞</b> |             |        | Assets         | Ticke  | ts I   | Dashboard | d C   | Organizatio | n    |           |          | R Exa     | nple compa | ny 🗳 |
|-----|----------------------------------|-------------|--------|----------------|--------|--------|-----------|-------|-------------|------|-----------|----------|-----------|------------|------|
|     | Assets                           | Asset types | As     | set categories | Sites  | Reserv | ations    | Rules |             |      |           |          |           |            |      |
|     | Search all a                     | assets      | Filt   | 3 Assets       |        |        |           |       |             |      |           | +        | Add asset | More       | -    |
|     | Asset ID                         | Serial      | Brand  | Туре           | Status | (())   | Nex       | Dat   | Assi        | Cust | Site      | Boo      | Cate      | Last       | Run  |
|     | 1040421                          | 1040421     | i-team | i-mop XL PRO   | 1      | ((-))  | - "       | -     | Demo M.     | -    | Demo loi  | -        | Floor scr | 08/18/20   | Зh   |
|     | 1040421                          | 1040421     | i-team | i-mop XL PRO   | 1      | ((+))  | -         | -     | Demo M.     | Ξ.   | Demo loi  | -        | Floor scr | 08/02/20   | -    |
|     | 1040421                          | 1040421     | i-team | i-mop XL PRO   | 1      | ((+))  | -         | -     | Demo M.     | -    | Demo lo   | -        | Floor scr | 08/18/20   | 15h  |
|     |                                  |             |        |                |        |        |           |       |             |      | 25 Assets | per page | • 1       | /1 <       | >    |

- **1.** Click **Assets** in the main menu.
- 2. Select the asset which you want to view/edit.

| i-link <sup>®</sup> by⊚⊧⊧⊨ |             |        | Assets           | Ticket | ×     | Overview   | History    | Documents | Reservation | าร | Location   | Data     | Edit           |
|----------------------------|-------------|--------|------------------|--------|-------|------------|------------|-----------|-------------|----|------------|----------|----------------|
| Assets                     | Asset types | As     | set categories   | Sites  | Rese  | Search all | documents  | 7 Documen | 5           | ഷ് | 2 ei       | 8        | + Add document |
| Search a                   | lassets     | Fil    | ter 1 out of 3 / | Assets |       | Name       | pro monual | PT 1/2 0  | Type        | 8  | Created    | 11:20    |                |
| Asset ID                   | Serial      | Brand  | Туре             | Status | ((-)) | i-mop xi   | pro manual | IT.v2.0   | Document    | •  | 04/29/2022 | 2, 11:20 | . <u>*</u>     |
| 1040421                    | 258173      | i-team | i-mop XL PRO     | 1      | ((-)) | D i-mop xl | pro manual | ES.V2.0   | Document    | •  | 04/29/2022 | 2, 11:20 | . <u>+</u>     |
| 1040421                    | 1040421     | i-team | i-mop XL PRO     | -      | ((•)) | 🕼 i-mop xl | pro manual | FR.v2.0   | Document    | •  | 04/29/2022 | 2, 11:20 | . <u>*</u>     |
| 100001                     | 1040421     | i-team | i-mop XL PRO     | -      | ((+)) | 🕼 i-mop xl | pro manual | DE.V2.0   | Document    | •  | 04/29/2022 | 2, 11:20 | . <u>*</u>     |
|                            |             |        |                  |        |       | 🕼 I-mop xl | pro manual | NL.V2.0   | Document    | •  | 04/29/2022 | 2, 11:19 | . <u>±</u>     |
|                            |             |        |                  |        |       | 🕼 I-mop xl | pro manual | ENG.V2.0  | Document    | •  | 04/29/2022 | 2, 11:19 | . <u>+</u>     |
|                            |             |        |                  |        |       |            |            |           |             |    |            |          |                |
|                            |             |        |                  |        |       |            |            |           |             |    |            |          |                |
|                            |             |        |                  |        |       |            |            |           |             |    |            |          |                |
|                            |             |        |                  |        |       |            |            |           |             |    |            |          |                |
|                            |             |        |                  |        |       |            |            |           |             |    |            |          |                |
|                            |             |        |                  |        |       |            |            |           |             |    |            |          |                |
|                            |             |        |                  |        |       |            |            |           |             |    |            |          |                |
|                            |             |        |                  |        |       |            |            |           |             |    |            |          |                |
|                            |             |        |                  |        |       |            |            |           |             |    |            |          |                |

3. Click **Documents** in the tab menu.

An overview of uploaded documents is shown in the sub-window. The documents can be filtered with the following filters:

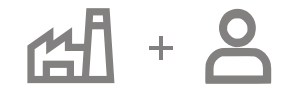

Documents uploaded by both the manufacturer and the end-customer.

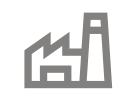

Documents uploaded by the manufacturer.

 $\mathbf{O}$ 

Documents uploaded by the end-customer.

- 4. Click Add document.
- 5. Click Select document or fill in a web address.
- 6. Click Save.

A notification with **Document uploaded successfully!** pops up.

The document or web address is successfully uploaded.

#### 3.2.4 Viewing and adding reservations

Via **Reservations** you can view and add reservations. Reservations may include, for example:

- The date you have lend out the asset.
- Reserving the usage of the asset.

| i-link <sup>®</sup> by <b>⊗⊦⊧===m</b> | Assets              | Tickets Da       | ashboard Organ | nization           | 🖧 Example company        |
|---------------------------------------|---------------------|------------------|----------------|--------------------|--------------------------|
| Assets Asset type                     | s Asset categories  | Sites Reservatio | ions Rules     |                    |                          |
| Search all assets                     | Filter 3 Assets     |                  |                |                    | + Add asset More 👻       |
| Asset ID Serial                       | Brand Type          | Status (••)      | Nex Dat A      | Assi Cust Site     | Boo Cate Last Run        |
| 1040421 1040421                       | i-team i-mop XL PRO | 🖌 ((-1)          | D              | Demo M. – Demo loi | - Floor scr 08/18/20 3h  |
| 1040421 1040421                       | i-team i-mop XL PRO | 🖌 ((·))          | D              | Demo M. – Demo loi | - Floor scn 08/02/20 -   |
| 1040421 1040421                       | i-team i-mop XL PRO | 🖌 ((•))          | D              | Demo M. – Demo loi | - Floor scr 08/18/20 15h |
|                                       |                     |                  |                | 25 Assets          | per page 🔻 1 / 1 <>      |

- **1.** Click **Assets** in the main menu.
- 2. Select the asset which you want to view/edit.

| i-link <sup>®</sup> ⊳y <b>⊚⊦⊧≖</b> |             |        | Assets         | Ticket | s ×      | Overview  | History | Documents | Reservations              | Location     | Edit     |             |
|------------------------------------|-------------|--------|----------------|--------|----------|-----------|---------|-----------|---------------------------|--------------|----------|-------------|
| Assets                             | Asset types | As     | set categories | Sites  | Rese     |           |         |           |                           | 🗐 Calendar v | ew 🕇 Add | reservation |
| Search all                         | assets      | Filt   | ter 1 out of 1 | Assets |          | From date |         | Until d   | ate                       | Reserved     | l for    |             |
| Asset ID                           | Serial      | Brand  | Туре           | Status | ((-))    |           |         |           | <b>6 - - -</b>            |              |          |             |
| 1040421                            | 258573      | i-team | i-mop XL PRO   | 1      | 64       |           |         |           | 1.1                       |              |          |             |
|                                    |             |        |                |        |          |           |         |           | $\mathbb{R} = \mathbb{P}$ |              |          |             |
|                                    |             |        |                |        |          |           |         | т         | his list is emp           | ty           |          |             |
|                                    |             |        |                |        |          |           |         |           |                           |              |          |             |
|                                    |             |        |                |        |          |           |         |           |                           |              |          |             |
|                                    |             |        |                |        |          |           |         |           |                           |              |          |             |
|                                    |             |        |                |        |          |           |         |           |                           |              |          |             |
|                                    |             |        |                |        |          |           |         |           |                           |              |          |             |
|                                    |             |        |                |        |          |           |         |           |                           |              |          |             |
|                                    |             |        |                |        |          |           |         |           |                           |              |          |             |
|                                    |             |        |                |        |          |           |         |           |                           |              |          |             |
| ssets                              | Tickets     | ×      | Overview       | Histo  | ry       | Docum     | ents    | Reserva   | tions L                   | ocation      | Data     | Edit        |
|                                    |             |        |                | Wi     | nterdiii |           |         |           | Δ                         | tion Waalw   | iik 🖾    |             |

- Click Reservations in the tab menu. An overview of the current reservations is shown in the sub-window.
- 4. Click Add reservation.

| searce from   Search all assets  Search all assets |         |
|----------------------------------------------------------------------------------------------------|---------|
| D8/19/2022     O2:48 PM     O     O8/19/2022     O3:48 PM     O     O       You don't have any assets added yet       Search all assets     3 Assets       Type     Serial     Asset category     Site       I-mop XL PRO     Floor scrubbers     Demo locatie       I-mop XL PRO     Floor scrubbers     Demo locatie                                                                                                    |         |
| You don't have any assets added yet       Search all assets     3 Assets       Type     Serial     Asset category     Site       I-mop XL PRO     Floor scrubbers     Demo locatie       I-mop XL PRO     Floor scrubbers     Demo locatie                                                                                                    | 1 hours |
| Search all assets         3 Assets           Type         Serial         Asset category         Site           I-mop XL PRO         Floor scrubbers         Demo locatie           I-mop XL PRO         Floor scrubbers         Demo locatie                                                                                                    |         |
| Type         Serial         Asset category         Site           i-mop XL PRO         Floor scrubbers         Demo locatie           i-mop XL PRO         Floor scrubbers         Demo locatie                                                                                                    |         |
| i-mop XL PRO Floor scrubbers Demo locatie<br>i-mop XL PRO Floor scrubbers Demo locatie                                                                                                    |         |
| i-mop XL PRO Floor scrubbers Demo locatie                                                                                                    |         |
|                                                                                                    |         |
| i-mop XL PRO Floor scrubbers Demo locatie                                                                                                    |         |
|                                                                                                    |         |
|                                                                                                    |         |

- 5. Fill in the reservation date and time in Reserve from and Reserve until.
- 6. Select the asset(s) for the reservation.

| Add reservation     |         |                |      |   | > |
|---------------------|---------|----------------|------|---|---|
| Time and assets     | Details | Activity limit |      |   |   |
| eserving customer * |         |                |      |   |   |
|                     |         |                |      |   |   |
|                     |         |                |      |   |   |
| otes                |         |                |      | ٦ |   |
| otes                |         |                | <br> |   |   |
| lotes               |         |                |      |   |   |

- 7. Click Details.
- 8. Fill in the name of the **Reserving customer**.
  - Optional: Fill in extra information about your reservation in the Notes.

|                                                         |                         |            |             |                   |            |                      |            |            | -     |                    |               |                | _            |       |                |          |               |      |     |     |     |     |       |            |       |          |      |
|---------------------------------------------------------|-------------------------|------------|-------------|-------------------|------------|----------------------|------------|------------|-------|--------------------|---------------|----------------|--------------|-------|----------------|----------|---------------|------|-----|-----|-----|-----|-------|------------|-------|----------|------|
| Time and a                                              | asse                    | ts         |             |                   | D          | eta                  | ils        |            |       | Activ              | rity I        | imit           |              |       |                |          |               |      |     |     |     |     |       |            |       |          |      |
| <ul> <li>Limit as</li> <li>Set up a overwrit</li> </ul> | tivit<br>llowe<br>es us | y d<br>d a | uri<br>ctiv | ng<br>ity<br>ne l | res<br>tim | erv<br>es, i<br>t wa | ati<br>whe | on<br>en t | he a  | asset is<br>assets | repo<br>if se | rted<br>t - fo | acti<br>r th | ive d | outsi<br>urati | de<br>on | the:<br>of ti | se I | tim | es, | you | ı w | ill g | et notifie | ed. ' | This set | ting |
|                                                         | Ale                     | rt c       | of a        | ISSE              | et a       | ctiv                 | /ity       | ou         | itsio | de tim             | efran         | nes:           |              |       |                |          |               |      |     |     |     |     | 1     | No Emai    | I.    | To me    |      |
|                                                         | Cho                     | oos        | e p         | ara               | am         | ete                  | r to       | m          | oni   | tor for            | acti          | vity:          |              | R     | unti           | me       |               | _    |     | _   |     | _   |       | •          | )     |          |      |
| Monday                                                  |                         |            |             |                   |            |                      |            |            |       |                    |               |                |              |       |                |          |               |      |     |     |     |     |       |            |       |          |      |
| Tuesday                                                 |                         |            |             |                   |            |                      |            |            |       |                    |               |                |              |       |                |          |               |      |     |     |     |     |       |            |       |          |      |
| Vednesday                                               |                         |            |             |                   |            |                      |            |            |       |                    |               |                |              |       |                |          |               |      |     |     |     |     |       |            |       |          |      |
| Thursday                                                |                         |            |             |                   |            |                      |            |            |       |                    |               |                |              |       |                |          |               |      |     |     |     |     |       |            |       |          |      |
| Friday                                                  |                         |            |             |                   |            |                      |            |            |       |                    |               |                |              |       |                |          |               |      |     |     |     |     |       |            |       |          |      |
| Saturday                                                |                         |            |             |                   |            |                      |            | 1          |       |                    |               |                |              |       |                |          |               |      |     |     |     |     |       |            |       |          |      |
| Sunday                                                  |                         |            |             |                   |            |                      |            |            |       |                    |               |                |              |       |                |          |               |      |     |     |     |     |       |            |       |          |      |
|                                                         |                         |            |             |                   |            |                      |            |            | _     |                    |               |                |              |       |                |          |               |      |     |     |     |     |       |            |       |          |      |

Optional:

- Click Activity limit.
- Select Limit activity during reservation.

I When the asset is reported active outside the set times, you will get notified.

- 9. Select a parameter to monitor for activity in the dropdown menu.
- **10.** Set the activity limit per day and time by drawing a bar in the field of the day.
- 11. Click Save.

A notification with **Reservation added successfully!** pops up.

The reservation is successfully uploaded.

#### 3.2.5 Viewing the location history

Via Location you can view the location history of the asset.

| i-link <sup>®</sup> by <b>⊚⊦⊧===</b> |             |        | Assets         | Ticke  | ts I   | Dashboar | d O   | rganizatio | n    |           |          | B Exar    | nple compa | ny 🔒 |
|--------------------------------------|-------------|--------|----------------|--------|--------|----------|-------|------------|------|-----------|----------|-----------|------------|------|
| Assets                               | Asset types | As     | set categories | Sites  | Reserv | ations   | Rules |            |      |           |          |           |            |      |
| Search all                           | assets      | Filt   | ter 3 Assets   |        |        |          |       |            |      |           | +        | Add asset | More       | •    |
| Asset ID                             | Serial      | Brand  | Туре           | Status | ((-))  | Nex      | Dat   | Assi       | Cust | Site      | Boo      | Cate      | Last       | Run  |
| 1040421                              | 1040421     | i-team | i-mop XL PRO   | ~      | ((+))  | -        | -     | Demo M.    | -    | Demo loi  | -        | Floor scr | 08/18/20   | Зh   |
| 1040401                              | 1040421     | i-team | i-mop XL PRO   | -      | ((-))  | -        | -     | Demo M.    | Ξ.   | Demo lor  | -        | Floor scr | 08/02/20   | -    |
| 1040401                              | 1040421     | i-team | i-mop XL PRO   | -      | ((-1)  | -        | -     | Demo M.    | -    | Demo lo   | -        | Floor scr | 08/18/20   | 15h  |
|                                      |             |        |                |        |        |          |       |            |      | 25 Assets | per page | • 1       | /1 <       | >    |

- **1.** Click **Assets** in the main menu.
- 2. Select the asset which you want to view/edit.

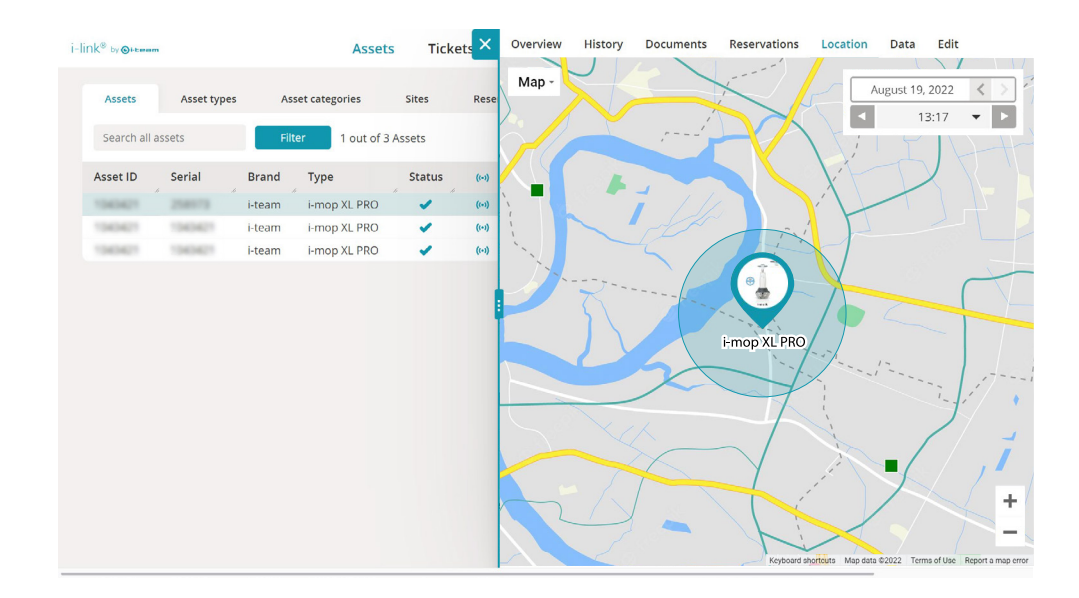

- 3. Click **Location** in the tab menu.
- 4. Select or change the date and/or time via the control on the top right of the map.
- I On the map, the circle represents the approximate location of the asset at the selected date and time.
- Via the Map control on the top left of the map, you can switch between map or satellite display.

### 3.2.6 Viewing the collected data

Data information is only available when the asset has an i-link module installed.

Via **Data** you can view collected data. Data may include, for example:

- Ignition switch on-time
- Runtime
- Battery voltage

| i-link <sup>®</sup> by <b>⊚⊦⊧een</b> |             |        | Assets         | Ticket | s I    | Dashboard | d O   | rganizatio | n    |           |          | R Exar    | mple compa | iny 🗳 |
|--------------------------------------|-------------|--------|----------------|--------|--------|-----------|-------|------------|------|-----------|----------|-----------|------------|-------|
| Assets                               | Asset types | As     | set categories | Sites  | Reserv | ations    | Rules |            |      |           |          |           |            |       |
| Search all a                         | issets      | Filt   | er 3 Assets    |        |        |           |       |            |      |           | +        | Add asset | More       | •     |
| Asset ID                             | Serial      | Brand  | Туре           | Status | ((-))  | Nex       | Dat   | Assi       | Cust | Site      | Boo      | Cate      | Last       | Run   |
| 1040421                              | 1040421     | i-team | i-mop XL PRO   | ~      | ((-1)  | -         | -     | Demo M.    | -    | Demo lo   | -        | Floor scr | 08/18/20   | Зh    |
| 1040421                              | 1040421     | i-team | i-mop XL PRO   | ~      | ((-))  | -         | -     | Demo M.    | -    | Demo loi  | -        | Floor scr | 08/02/20   | -     |
| 1040421                              | 1040421     | i-team | i-mop XL PRO   | -      | ((+1)  | -         | -     | Demo M.    | -    | Demo lo   | -        | Floor scr | 08/18/20   | 15h   |
|                                      |             |        |                |        |        |           |       |            |      | 25 Assets | per page | • 1       | /1 <       | >     |

- 1. Click Assets in the main menu.
- 2. Select the asset which you want to view/edit.

| i-link <sup>®</sup> ⊎y <b>⊚</b> ⊧⊧== |             |        | Assets         | Ticket | ts ×  | Overview History Documents Reservations Location Data Edit                                                       |
|--------------------------------------|-------------|--------|----------------|--------|-------|----------------------------------------------------------------------------------------------------|
| Assets                               | Asset types | As     | set categories | Sites  | Rese  | Q Add data for display in the graph                                                                              |
| Search all                           | assets      | Filt   | ter 1 out of 3 | Assets |       | Week 34 - 2022         This Week                                                                                 |
| Asset ID                             | Serial      | Brand  | Туре           | Status | ((-)) | 😵 Zoom in on the data with click and drag Dynamic scaling 💿 🕂 🖬                                                  |
| 1040421                              | 254073      | i-team | i-mop XL PRO   | ~      | ((-)) |                                                                                                    |
| 1040421                              | 1040421     | i-team | i-mop XL PRO   | ×      | ((+)) |                                                                                                    |
| 1040407                              | 1040421     | i-team | i-mop XL PRO   | 1      | ((+)) |                                                                                                    |
|                                      |             |        |                |        |       | No parameters are selected to display       if     1       if     1       if     1       if     1       if     1 |

3. Click **Data** in the tab menu.

I The information shown in **Data** only shows the averages. Click on **Statistics** in the **Overview tab** for a detailed overview of the data per day and time.

#### 4. Click Add data for display in the graph.

- 5. Select the parameter(s) in the dropdown menu to add to the graph.
- I The selected parameter labels are shown at the top of the graph.
- 6. Select a timespan via the timespan controls at the top of the graph.
- I The timespan is set at **Week** by default.
- I Via **Custom** you can select a custom timespan.
- I Click the camera icon to download a screenshot of the graph.

# 3.2.7 Editing your asset

Via **Edit** you can edit the asset.

| i-link <sup>®</sup> by <b>⊗⊦⊧==</b> | m           |        | Assets         | Ticke  | ts l   | Dashboar | d O   | rganizatio | n    |           |          | B Exar    | nple compa | iny 🔒 |
|-------------------------------------|-------------|--------|----------------|--------|--------|----------|-------|------------|------|-----------|----------|-----------|------------|-------|
| Assets                              | Asset types | As     | set categories | Sites  | Reserv | ations   | Rules |            |      |           |          |           |            |       |
| Search all                          | assets      | Filt   | 3 Assets       |        |        |          |       |            |      |           | +        | Add asset | More       | -     |
| Asset ID                            | Serial      | Brand  | Туре           | Status | ((-))  | Nex      | Dat   | Assi       | Cust | Site      | Boo      | Cate      | Last       | Run   |
| 1040421                             | 1040421     | i-team | i-mop XL PRO   | ~      | ((-1)  | -        | -     | Demo M.    | -    | Demo lo   | -        | Floor scr | 08/18/20   | Зh    |
| 1040421                             | 1040421     | i-team | i-mop XL PRO   | -      | ((-))  | -        | -     | Demo M.    | -    | Demo loi  | -        | Floor scr | 08/02/20   | -     |
| 1040421                             | 1040421     | i-team | i-mop XL PRO   | -      | ((+))  | -        | -     | Demo M.    | -    | Demo lo   | -        | Floor scr | 08/18/20   | 15h   |
|                                     |             |        |                |        |        |          |       |            |      | 25 Assets | per page | • 1       | /1 <       | >     |

- 1. Click Assets in the main menu.
- 2. Select the asset which you want to view/edit.

| Assets     | Asset types | As     | set categories | Sites  | Rese  | Serial * IMEI                                   | 🖪 Add an image       |
|------------|-------------|--------|----------------|--------|-------|-------------------------------------------------|----------------------|
| Search all | assets      | Fil    | ter 1 out of 3 | Assets |       | BLE Asset ID                                    | <b>E</b>             |
| Asset ID   | Serial      | Brand  | Туре           | Status | ((-)) | Type *                                          |                      |
| 1040421    | 258073      | i-team | i-mop XL PRO   | ~      | ((+)) | i-mop XL PRO                                    | •                    |
| 1040421    | 1040421     | i-team | i-mop XL PRO   | 1      | ((-)) |                                                 |                      |
| 1040421    | 1040401     | i-team | i-mop XL PRO   | -      | ((+)) | Subscription Plan                               |                      |
|            |             |        |                |        |       | Service contract from Service contract to Notes |                      |
|            |             |        |                |        |       | Assigned to: Example company                    | 器 Select another gro |
|            |             |        |                |        |       | Site assignment                                 |                      |
|            |             |        |                |        |       | Lunch room, Hoppenkuil 27B                      |                      |

- 3. Click Edit in the tab menu.
- Edit the information.
   You can also set a limited allowed usage time for the asset.
- I This option is only available when the asset has an i-link module installed.
- 5. Select Limit allowed usage time of this asset.
- 6. Select the Alert of asset activity outside timeframes.
- U When the asset is reported active outside the set times, you will get notified.
- 7. Select the **Parameter to monitor for activity** in the dropdown menu.
- 8. Set the activity limit per day and time by drawing a bar in the field of the day.
- 9. Click Save.

A notification with **Successfully updated** pops up.

The asset is successfully updated.

# 3.3 Adding a reservation

Via Reservations you can view and add reservations. Reservations may include, for example:

- The date you have lend out the asset.
- Reserving the usage of the asset.

| i-link® by @+temm       | Assets Ticke           | ets Dashboard Org  | anization | Example company   |
|-------------------------|------------------------|--------------------|-----------|-------------------|
| Assets Asset types      | Asset categories Sites | Reservations Rules |           |                   |
| Search all reservations |                        |                    |           | + Add reservation |
| Customer                | From date              | Until date         | Duration  | Number of assets  |
|                         |                        |                    |           |                   |
|                         |                        | 573                |           |                   |
|                         |                        |                    |           |                   |
|                         |                        | This list is empty |           |                   |
|                         |                        |                    |           |                   |
|                         |                        |                    |           |                   |
|                         |                        |                    |           |                   |
|                         |                        |                    |           |                   |
|                         |                        |                    |           |                   |
|                         |                        |                    |           |                   |

- **1.** Click **Assets** in the main menu.
- 2. Click **Reservations** in the navigation menu.

An overview of the current reservations is shown in the sub-window.

3. Click Add reservation.

| Time and assets Details Activity limit   eserve from Reserve until   08/19/2022 02:48 PM ©   You don't have any assets added yet   Search all assets   3 Assets     Type Serial   Asset category Site   i-mop XL PRO   I-mop XL PRO   Floor scrubbers Demo locatie   i-mop XL PRO   Floor scrubbers   Demo locatie   i-mop XL PRO   Floor scrubbers   Demo locatie                                                                                                    |                   |            |                |               |          |              |         |
|----------------------------------------------------------------------------------------------------|-------------------|------------|----------------|---------------|----------|--------------|---------|
| Reserve from     Reserve until       08/19/2022     02:48 PM     0     0     1 hours       You don't have any assets added yet     0     0     1 hours         Search all assets     3 Assets         Type     Serial     Asset category     Site         Image: LPRO     Floor scrubbers     Demo locatie       Image: LPRO     Floor scrubbers     Demo locatie                                                                                                    | Time and assets   | Details    | Activity limit |               |          |              |         |
| 08/19/2022     02:48 PM     0     08/19/2022     03:48 PM     0     1 hours       You don't have any assets added yet     3 Assets     1     1     1       Type     Serial     Asset category     Site       I-mop XL PRO     Floor scrubbers     Demo locatie       I-mop XL PRO     Floor scrubbers     Demo locatie       I-mop XL PRO     Floor scrubbers     Demo locatie                                                                                                    | eserve from       |            | Reserve ur     | til           |          |              |         |
| You don't have any assets added yet Search all assets Search all assets Search all a | 08/19/2022 < >    | 02:48 PM O | < > 08/19/20   | 22 < >        | 03:48 PM | ◎ < >        | 1 hours |
| Search all assets     3 Assets       Type     Serial     Asset category     Site       I-mop XL PRO     Floor scrubbers     Demo locatie       I-mop XL PRO     Floor scrubbers     Demo locatie       I-mop XL PRO     Floor scrubbers     Demo locatie                                                                                                    |                   |            |                |               |          |              |         |
| Type         Serial         Asset category         Site           i-mop XL PRO         Floor scrubbers         Demo locatie           i-mop XL PRO         Floor scrubbers         Demo locatie           i-mop XL PRO         Floor scrubbers         Demo locatie           i-mop XL PRO         Floor scrubbers         Demo locatie                                                                                                    | Search all assets | 3 Assets   |                |               |          |              |         |
| i-mop XL PRO         Floor scrubbers         Demo locatie           i-mop XL PRO         Floor scrubbers         Demo locatie           i-mop XL PRO         Floor scrubbers         Demo locatie                                                                                                    | Туре              | Serial     | A              | sset category |          | Site         |         |
| I-mop XL PRO         Floor scrubbers         Demo locatie           i-mop XL PRO         Floor scrubbers         Demo locatie                                                                                                    | i-mop XL PRO      | 1040421    | FI             | oor scrubber  | s        | Demo locatie |         |
| i-mop XL PRO Floor scrubbers Demo locatie                                                                                                    | i-mop XL PRO      | 1949421    | FI             | oor scrubber  | s        | Demo locatie |         |
|                                                                                                    | i-mop XL PRO      | 1040421    | FI             | oor scrubber  | s        | Demo locatie |         |
|                                                                                                    |                   |            |                |               |          |              |         |
|                                                                                                    |                   |            |                |               |          |              |         |

- 4. Fill in the reservation date and time in Reserve from and Reserve until.
- 5. Select the asset(s) for the reservation.

| Add reservation      |         |                |      | × |
|----------------------|---------|----------------|------|---|
| Time and assets      | Details | Activity limit |      |   |
| Reserving customer * |         |                |      |   |
|                      | [       | Cancel         | Save |   |

- 6. Click Details.
- 7. Fill in the name of the Reserving customer.
  - Optional: Fill in extra information about your reservation in the Notes.

|                                  |                |             |              |                   |            |                  |             |            |               | _    | _            | _           | _    | _           |              |      |              |     |             |     |            |      |             |            |       |          |      |        |        |     |
|----------------------------------|----------------|-------------|--------------|-------------------|------------|------------------|-------------|------------|---------------|------|--------------|-------------|------|-------------|--------------|------|--------------|-----|-------------|-----|------------|------|-------------|------------|-------|----------|------|--------|--------|-----|
| Time and a                       | asse           | ts          |              |                   | D          | eta              | ils         |            |               | A    | ctiv         | /ity        | lir  | nit         |              |      |              |     |             |     |            |      |             |            |       |          |      |        |        |     |
| Limit ad<br>Set up a<br>overwrit | tivit<br>llowe | y d<br>ad a | urii<br>ctiv | ng<br>ity<br>ne l | res<br>tim | en<br>es,<br>t w | vati<br>whe | on<br>en t | he a<br>for a | asse | et is<br>ets | rep<br>if s | oort | ed .<br>for | acti<br>r th | ve d | outs<br>urat | ide | the<br>of t | ese | tim<br>res | ies, | yoi<br>/ati | u w<br>on. | ill g | et notif | ied. | . This | s sett | ing |
|                                  | Ale            | ert o       | of a         | ISSE              | et a       | cti              | /ity        | ou         | itsic         | de t | im           | efra        | am   | es:         |              |      |              |     |             |     |            |      |             |            | 6     | No Ema   | il   | то     | me     |     |
|                                  | Ch             | 005         | e p          | ara               | am         | ete              | r to        | m          | oni           | tor  | for          | rac         | tivi | ty:         |              | R    | unt          | im  | 2           | _   |            | _    | _           | _          | _     | •        | ]    |        |        |     |
| Monday                           |                |             |              |                   |            |                  |             |            |               | ł    |              |             |      |             |              |      |              |     |             |     |            |      |             |            |       |          |      |        |        |     |
| Tuesday                          |                |             |              |                   |            |                  |             |            |               |      |              |             |      |             |              |      |              |     |             |     |            |      |             |            |       |          |      |        |        |     |
| Wednesday                        |                |             |              |                   |            |                  |             |            |               | l    |              |             |      |             |              |      |              |     |             |     |            |      |             |            |       |          |      |        |        |     |
| Thursday                         |                |             |              |                   |            |                  |             |            |               | 1    |              |             |      |             |              |      |              |     |             |     |            |      |             |            |       |          |      |        |        |     |
| Friday                           |                |             |              |                   |            |                  |             |            |               |      |              |             |      | _           |              |      |              |     |             |     |            |      |             |            |       |          |      |        |        |     |
| Saturday                         |                |             |              |                   |            |                  |             | 1          |               |      |              |             |      |             |              |      |              |     |             |     |            |      |             |            |       |          |      |        |        |     |
| Sunday                           |                |             |              |                   |            |                  |             |            |               |      |              |             |      |             |              |      |              |     |             |     |            |      |             |            |       |          |      |        |        |     |
|                                  |                |             |              |                   |            |                  |             |            |               |      |              |             |      |             |              |      |              |     |             |     | _          | _    |             |            |       |          |      |        |        |     |

#### Optional:

- Click Activity limit.
- Select Limit activity during reservation.

! When the asset is reported active outside the set times, you will get notified.

- 8. Select a parameter to monitor for activity in the dropdown menu.
- 9. Set the activity limit per day and time by drawing a bar in the field of the day.
- 10. Click Save.

A notification with **Reservation added successfully!** pops up.

The reservation is successfully uploaded.

# 3.4 Adding a rule

Via **Rules** you can view your current rules and add new rules to which asset types can be assigned. With rules you can determine from which event per asset type you want to receive notifications. Events may include, for example:

- Errors
- Information
- Maintenance
- Warnings

#### 3.4.1 Rules based on a schedule

| i-link® by @++=== |             |        | Assets        | Tickets | 5 D     | ashboard | d Or  | ganizatio | n    |           |          | 🖁 Exar    | nple compa | ny 省 |
|-------------------|-------------|--------|---------------|---------|---------|----------|-------|-----------|------|-----------|----------|-----------|------------|------|
| Assets            | Asset types | Ass    | et categories | Sites   | Reserva | tions    | Rules |           |      |           |          |           |            |      |
| Search all a      | assets      | Filt   | ar 3 Assets   |         |         |          |       |           |      |           | +.       | Add asset | More       | •    |
| Asset ID          | Serial      | Brand  | Туре          | Status  | ((-))   | Nex      | Dat   | Assi      | Cust | Site      | Boo      | Cate      | Last       | Run  |
| 1040421           | 1040421     | i-team | i-mop XL PRO  | 1       | ((+))   | -        | -     | Demo M.   | -    | Demo loi  | -        | Floor scr | 08/18/20   | Зh   |
| 1040421           | 1040421     | i-team | i-mop XL PRO  | ~       | ((+))   | -        | -     | Demo M.   | -    | Demo loi  | -        | Floor scr | 08/02/20   | -    |
| 1040421           | 1040421     | i-team | i-mop XL PRO  | ×       | ((+))   | -        | -     | Demo M.   | -    | Demo lo   | -        | Floor scr | 08/18/20   | 15h  |
|                   |             |        |               |         |         |          |       |           |      | 25 Assets | per page | • 1       | /1 <       | >    |

- 1. Click Assets in the main menu.
- 2. Click **Rules** in the navigation menu.
- 3. Click Add rule.

| ( <sup>®</sup> by <b>©itean</b> |                     | Assets           | Tick  | ets 🔼 | 🛗 A schedule                                                 | (••) IoT Data                                                                                                    |
|---------------------------------|---------------------|------------------|-------|-------|--------------------------------------------------------------|----------------------------------------------------------------------------------------------------|
| Assets                          | Asset types         | Asset categories | Sites | Rese  | Type of event that is created when                           | the rule is triggered                                                                                                    |
| Search all r                    | ules                | 7 Rules          |       |       | Select an event type                                         |                                                                                                    |
| lame                            |                     |                  |       |       | Title of the event *                                         | Send notifications when rule is triggered                                                                                                    |
| Seofence ale                    | ert for site        |                  |       |       | Title                                                        | No potification lust me Multiple entri                                                                                                    |
| Seofence ale                    | ert for site        |                  |       |       | THUS                                                         | Just me multiple entre                                                                                                    |
| Geofence ale                    | ert for site        |                  |       |       | Add affected asset types                                     | Mark Notification as Critical                                                                                                    |
| Geofence ale                    | ert for site        |                  |       |       | Add asset type 🔹                                             | No Yes                                                                                                    |
| eofence ale                     | ert for site        |                  |       |       | Rule should be evaluated                                     |                                                                                                    |
| Aonthly squ                     | eegee replaceme     | nt test          |       |       | for every asset                                              |                                                                                                    |
| Vorking hou                     | irs alert for Asset | #                |       |       | automatically apply to all existing &<br>future asset types. | Event completion option                                                                                                    |
|                                 |                     |                  |       |       | Description of the Event                                     | Automatic Manual                                                                                                    |
|                                 |                     |                  |       |       | Description that shows when someone opens the event          | When Manual is selected, the event will stay active<br>the Complete button is clicked in Events. When the<br>Automatic is selected, the event will be inactivated<br>automatically. |
|                                 |                     |                  |       |       | One-time event                                               |                                                                                                    |
|                                 |                     |                  |       |       | If you check this option, the rule w                         | ill create the event only once per asset.                                                                                                    |

- 4. Click **Select an event type** and select an event type in the dropdown menu.
- 5. Fill in the **Title of the event**.
- 6. Click Add asset type and select the asset type(s) in the dropdown menu.

I You can add multiple asset types for one rule.

- Optional: Select **Rule should be evaluated for every asset** to automatically apply the rule to all existing and future asset types.
- Optional: Fill in extra information about your rule under Description of the Event.
- 7. Select the users you want to Send notifications when rule is triggered.
- I The selected users must be part of the assigned group of the rule.
  - Optional: Mark the notifications as critical. The e-mail notification has a high importance marking in your mailbox.
- 8. Select Automatic or Manual for the Event completion option.
- When Manual is selected, the event stays active until the Complete button is clicked in Events. When Automatic is selected, the event deactivates automatically.
  - Optional: Select **One-time event** if you want to set the rule only once.
- 9. Select a Start date.
- **10.** Select a **Frequency**.
- **11.** Select a **Timespan**.
- 12. Click Select another group to assign the rule to a group

A notification with **Successfully created** pops up.

The new rule is successfully created.

#### 3.4.2 Rules based on IoT Data

| i-link <sup>®</sup> ⊧ | y <b>O</b> iteam |             |        | Assets         | Ticket | 5      | Dashboar | d (   | Organizatio | n    |           |          | 🖧 Exar    | nple compa | ny 🛆 |
|-----------------------|------------------|-------------|--------|----------------|--------|--------|----------|-------|-------------|------|-----------|----------|-----------|------------|------|
| As                    | sets             | Asset types | Ass    | set categories | Sites  | Reserv | ations   | Rules |             |      |           |          |           |            |      |
| Se                    | arch all a       | ssets       | Filt   | 3 Assets       |        |        |          |       |             |      |           | +        | Add asset | More       | •    |
| Asse                  | et ID            | Serial      | Brand  | Туре           | Status | ((-))  | Nex      | Dat   | Assi        | Cust | Site      | Boo      | Cate      | Last       | Run  |
| 104                   | 1421             | 1040421     | i-team | i-mop XL PRO   | 1      | ((-1)  | -        | -     | Demo M.     | -    | Demo lo   | -        | Floor scr | 08/18/20   | Зh   |
| 104                   | 1421             | 1040421     | i-team | i-mop XL PRO   | 1      | ((+))  | -        | -     | Demo M.     | -    | Demo lor  | -        | Floor scr | 08/02/20   | -    |
| 104                   | 1421             | 1040421     | i-team | i-mop XL PRO   | 1      | ((+))  | -        | -     | Demo M.     | -    | Demo lo   | -        | Floor scr | 08/18/20   | 15h  |
|                       |                  |             |        |                |        |        |          |       |             |      | 25 Assets | per page | • 1       | 71 <       | >    |

- **1.** Click **Assets** in the main menu.
- 2. Click **Rules** in the navigation menu.
- 3. Click Add rule.

| link <sup>®</sup> by⊗⊧⊧==== | Asset            | s Ticke | ets <u>^</u> | 📰 A schedule                                               | 9                                                                                               | (••) IOT D                                            | ata                                                                        |
|-----------------------------|------------------|---------|--------------|------------------------------------------------------------|-------------------------------------------------------------------------------------------------|-------------------------------------------------------|----------------------------------------------------------------------------|
| Assets Asset types          | Asset categories | Sites   | Rese         | Type of event that is created when                         | the rule is triggered                                                                           |                                                       |                                                                            |
| Search all rules            | 8 Rules          |         |              | Select an event type                                       |                                                                                                 |                                                       | •                                                                          |
| Name                        |                  |         |              | Title of the event *                                       | Send notifications w                                                                            | hen rule is ti                                        | riggered                                                                   |
| Geofence alert for site     |                  |         |              | Title                                                      | No notification                                                                                 | Just me                                               | Multiple entries                                                           |
| Geofence alert for site     |                  |         | -            | Add affected asset types                                   | Mark Notification as                                                                            | Critical                                              |                                                                            |
| Geofence alert for site     |                  |         |              | Add asset type 🔹                                           | No Yes                                                                                          |                                                       |                                                                            |
| Geofence alert for site     |                  |         |              | You can only select asset types of the<br>same integration |                                                                                                 |                                                       |                                                                            |
| Monthly squeegee replaceme  | nt test          |         |              | Description of the Event                                   | Event completion op                                                                             | otion                                                 |                                                                            |
| Test                        |                  |         |              | Description that shows when someone opens the event        | Automatic Manual<br>When Manual is a<br>the Complete but<br>Automatic is sele<br>automatically. | elected, the en<br>ton is clicked i<br>cted, the even | vent will stay active until<br>n Events. When the<br>t will be inactivated |
|                             |                  |         |              | One-time event If you check this option, the rule v        | vill create the event <b>only or</b>                                                            | ice per asset.                                        |                                                                            |

- 4. Select IoT Data.
- I This option is only available when the asset has an i-link module installed.
- 5. Click Select an event type and select an event type in the dropdown menu.
- 6. Fill in the **Title of the event**.
- 7. Click Add asset type and select the asset type(s) in the dropdown menu.

| d multiple | asset types | for one rule.           |
|------------|-------------|-------------------------|
|            | ld multiple | Id multiple asset types |

- Optional: Fill in extra information about your rule under Description of the Event.
- 8. Select the users you want to Send notifications when rule is triggered.

I The selected users must be part of the assigned group of the rule.

- Optional: Mark the notifications as critical. The e-mail notification has a high importance marking in your mailbox.
- 9. Select Automatic or Manual for the Event completion option.
- When Manual is selected, the event stays active until the Complete button is clicked in Events. When Automatic is selected, the event deactivates automatically.
  - Optional: Select **One-time event** if you want to set the rule only once.
- 10. Select a Parameter to watch.
- **11.** Select a **Comparison**.
- 12. Select a Value.
- 13. Click Select another group to assign the rule to a group

A notification with **Successfully created** pops up.

The new rule is successfully created.

# 4 Handling service tickets

Via **Tickets** you create and manage your tickets. Tickets may include, for example:

- Problem reports
- Cleaning schedules
- Audits
- Maintenance reports

# 4.1 Adding a new ticket via QR-code

- You can only add a problem report by scanning the QR-code. If you want to add another kind of ticket, please follow the instructions in chapter Adding a new ticket manually.
- **1**. Scan the QR-code on the machine with your mobile phone.

| i-link® ๒ | y Giteam                        | English 🗸      |
|-----------|---------------------------------|----------------|
| Detail    | s of your n                     | nachine        |
| •         | i-team - Floor s<br>i-mop XL Pl | crubbers<br>RO |
| Serial    | 201001                          |                |
| Asset ID  | 1000405                         |                |
| Site      |                                 |                |
| Address   |                                 |                |
|           | i-team mar                      | uals           |
|           |                                 |                |
|           |                                 |                |
|           |                                 |                |
|           |                                 |                |
|           |                                 |                |
|           |                                 |                |

- 2. Click Report a problem.
- 3. Fill in your details.
- 4. Select the machine's location
- 5. Select the machine type.
- 6. Fill in the troubleshooting questions for your machine. Optional:
  - Fill in extra information about the problem.
  - Add pictures, videos, or documents to further explain the problem.
- 7. Click Submit.

A screen with a thank you message is shown.

Your ticket is submitted successfully.

# 4.2 Adding a new ticket manually

| i-link® ⊳y⊛⊷ | t er er m   | As               | sets Tick | kets D | ashboard    | Organizatio   | 1           | B E               | ample company   | 0 |
|--------------|-------------|------------------|-----------|--------|-------------|---------------|-------------|-------------------|-----------------|---|
| Tickets      | 5           |                  |           |        |             |               |             |                   |                 |   |
| Search       | all tickets | 1 Tickets        |           |        |             |               |             |                   | + Create Ticket |   |
| Ticket II    | D           | Service Name     | Status    | Reque  | esting U    | Group of Req  | Assignee    | Date Submitted    | Customer Nu     |   |
| #1128        |             | Report a Problem | Closed    | Unava  | ilable user | inter Ballici | i-team DEMO | 07/13/2022, 12:56 |                 |   |
|              |             |                  |           |        |             |               |             |                   |                 |   |
|              |             |                  |           |        |             |               |             |                   |                 |   |
|              |             |                  |           |        |             |               |             |                   |                 |   |
|              |             |                  |           |        |             |               |             |                   |                 |   |
|              |             |                  |           |        |             |               |             |                   |                 |   |
|              |             |                  |           |        |             |               |             |                   |                 |   |
|              |             |                  |           |        |             |               |             |                   |                 |   |
|              |             |                  |           |        |             |               |             |                   |                 |   |
|              |             |                  |           |        |             |               |             |                   |                 |   |
|              |             |                  |           |        |             |               |             |                   |                 |   |
|              |             |                  |           |        |             |               |             |                   |                 |   |
|              |             |                  |           |        |             |               |             |                   |                 |   |
|              |             |                  |           |        |             |               |             |                   |                 |   |

- **1.** Click **Tickets** in the main menu.
- 2. Click Create Ticket.

| i-link® by Ottom   | Å                | Assets | Ticke × | Create New Ticket |  |
|--------------------|------------------|--------|---------|-------------------|--|
| Search all tickets | 1 Tickets        |        |         | ▼ PDF 2/2         |  |
| Ticket ID          | Service Name     | Status | Red     | ec                |  |
|                    | Report a Problem | Closed | Un      | sales i-auditing  |  |

- 3. Select the service you want to create a new ticket for.
- I See chapter Service modules for more information about the services you can choose.
- I The services you can choose may differ per group.
- **4.** Fill in the form.
- 5. Click Next.
- I Click **Save** to save your process in-between.

- 6. Repeat step 4 and 5 until you reach the last page.
- 7. Click Submit.

A screen with a thank you message is shown.

Your ticket is submitted successfully.

#### 4.3 Processing a ticket

- **1.** Click **Tickets** in the main menu.
- 2. Select the ticket that you want to view/edit the information of.

| i-link <sup>⊗</sup> by⊚⊧ະ∞∞   | ,                | Assets | Ticke × | Report a Problem                                                                               |
|-------------------------------|------------------|--------|---------|------------------------------------------------------------------------------------------------|
| Tickets<br>Search all tickets | 1 Tickets        |        |         | O Status     Open     ▼       Updated by:           • Automation         •         •         • |
| Ticket ID                     | Service Name     | Status | Rec     | Date updated: 09/01/2022, 11:31 AM                                                             |
| 40108                         | Report a Problem | Open   | Un      | Assignee: 1 Select an assignee                                                                 |
|                               |                  |        |         | Followers: <ul> <li>Add users or emails</li> <li> </li></ul>                                   |
|                               |                  |        |         | Details<br>summary<br>Ticket ID                                                                |
|                               |                  |        |         | Requested by                                                                                   |
|                               |                  |        |         | Date Submitted                                                                                 |
|                               |                  |        |         | Asset Type image                                                                               |

- 3. Select the current status under **Status**.
- I These status updates will be visible to your customers.
  - Optional: Fill in an additional note.
  - Optional: Click Add Attachments to add any relevant documents.
- 4. Click Update Status.
  - A notification with **Successfully updated** pops up.
- 5. Fill in or select an assignee in the dropdown menu under Assignee.
- An assignee is a user who will be directly responsible for the ticket. These are the people within your organization.
  - Optional: Fill in or select users or emails in the dropdown menu under Followers.
- Followers are users who follow the process of the ticket. Followers will also be notified of changes made on the ticket.

A notification with Successfully updated pops up.6. Scroll down towards the Details.

Under **Details** you can find all the information about the ticket.

| i-link <sup>⊗</sup> by <b>⊗</b> +terrorm | Å                | Assets | Ticke × | Acti        | vity Log                                                                                     |
|------------------------------------------|------------------|--------|---------|-------------|----------------------------------------------------------------------------------------------|
| Tickets                                  |                  |        |         | ¢           | Automation changed the status to Open on 05/11/2022, 10:57 AM                                |
| Search all tickets                       | 1 Tickets        |        |         | <b>8</b> 5' | Automation added Service loan Interchan to the fail of followers on 05/11/2022,<br>10:07 AM. |
| Ticket ID                                | Service Name     | Status | Ree     |             |                                                                                              |
| #0138                                    | Report a Problem | Open   | Un      | 9           | added a comment on 05/11/2022, 04:33 PM                                                      |
|                                          |                  |        |         | <b>W</b> r  | Leave a comment<br>ite here                                                                  |
|                                          |                  |        |         | 6)          | Add Attachments Send                                                                         |
|                                          |                  |        |         |             |                                                                                              |
|                                          |                  |        |         |             | Close                                                                                        |

# 7. Scroll down towards the Activity Log.

Under Activity Log you can keep track of the performed actions and comments on the ticket.

- Optional: Fill in extra information about the ticket in Leave a comment. Click Send.
- 8. When you're done processing the ticket, click **Close**.

Both assignees and the followers will be notified of changes within the ticket.

# 4.4 Solving a ticket

- **1.** Click **Tickets** in the main menu.
- 2. Select the ticket that you want to view/edit the information of.

| i-li∩k <sup>⊗</sup> by <b>©</b> ⊧⊧enam | Å                | Assets | Ticke × | Report a Problem                    |
|----------------------------------------|------------------|--------|---------|-------------------------------------|
| Tickets                                |                  |        |         | Ø Status Open ▼ Download Ticket 生   |
| Search all tickets                     | 1 Tickets        |        |         | Updated by: <sup>®</sup> Automation |
| Ticket ID                              | Service Name     | Status | Rec     | Date updated: 09/01/2022, 11:31 AM  |
| #0128                                  | Report a Problem | Open   | Un      | Assignee: 1 Select an assignee      |
|                                        |                  |        |         | ♣ Followers:                        |
|                                        |                  |        |         | Details                             |
|                                        |                  |        | I       | Summary                             |
|                                        |                  |        |         | Ticket ID                           |
|                                        |                  |        |         | Requested by                        |
|                                        |                  |        |         | Date Submitted                      |
|                                        |                  |        |         | Assets Asset Type i-mop XL PRO      |
|                                        |                  |        |         | Image B                             |
|                                        |                  |        |         | Asset                               |

- 3. Change the current status under **Status** to **Closed**.
  - Optional: Fill in an additional note.
  - Optional: Click Add Attachments to add any relevant documents.
- 4. Click Update Status.

A notification with **Successfully updated** pops up.

Both assignees and the followers will be notified of changes within the ticket.

# **5** Service modules

**Services modules** are pre-created ticket options to categorize the ticket and to make ticket handling easier. You can use the standard service modules or add a customized service module.

#### 5.1 Standard service modules

#### 5.1.1 Sales i-auditing

Via **Sales i-auditing** you can create a new ticket with information about potential customers and the products they are interested in.

#### 5.1.1 i-know auditing

Via **i-know auditing** you can create a new ticket with information about the test results of a machine based on using the i-know kit.

#### 5.1.2 i-audit machines

Via **i-audit machines** you can create a new ticket with information about the current condition of the machine.

# 5.2 Customized service modules

Customized service modules are only available for Enterprise members. For more information, please contact your local i-team partner.

# The i-Story

It's not just about cleaning machines.

It's about the well-being of people and the planet.

We are stoked about cleaning, thrilled about sustainability and wholeheartedly dedicated to keep on innovating.

We believe effective cleaning is more than just the removal of soil. It means ensuring the health and safety of people, while making the job easier, simpler, more efficient and even fun. It means consistent results all over the world, while protecting the world. And it means creating partnerships to grow our global force for better cleaning. After all, it takes a team.

The i-team.

### Made Blue

By operating i-mops, your partners, clients and users lower the water footprint whilst contributing positively to the availability of water in the world. Every day an i-mop is turned on, Made Blue simultaneously ensures someone else on the planet gets access to clean water. For every liter that the i-mop uses in operations, the i-team and Made Blue mirror clean drinking water in a developing country. The planet is a beautiful place with over 7 billion people. Humans need water to live, breathe, and enjoy their lives. Worldwide 2,7 billion people suffer from a shortage of drinking water. For 780 million people this situation is permanent each year 3,5 million people die because of this. That's why Made Blue invests in projects in developing countries. We are a proud partner of Made blue. Made Blue mirrors the water used by i-team to create clean water in developing countries. 1 liter for 1 liter.

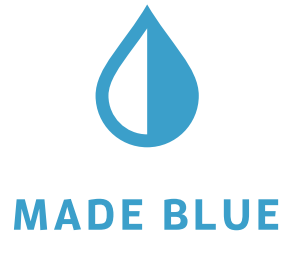

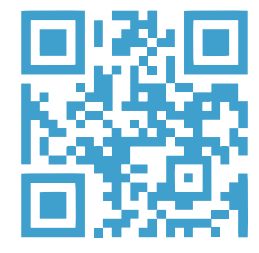

Access to clean water for all.

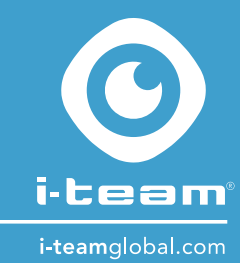

#### Future Cleaning Technologies B.V.

Hoppenkuil 27B 5626 DD Eindhoven The Netherlands

Telephone: +31 (0)40 266 24 00 Email: hello@i-teamglobal.com Support: ilink@i-teamglobal.com

Date: January 2023 / Version: v00\_08

INQUIRE. INNOVATE. INSPIRE